# องค์การบริหารส่วนจังหวัดชลบุรี

โครงการ พัฒนาระบบสารบรรณอิเล็กทรอนิกส์ ขององค์การบริหารส่วนจังหวัดชลบุรี (E-Saraban) ตามสัญญาซื้อขาย เลขที่ 6/2567 ลงวันที่ 10 ตุลาคม 2566 และสัญญาซื้อขายทั่วไป เลขที่ 6/2567 (ฉบับแก้ไขเพิ่มเติม ครั้งที่ 1) ลงวันที่ 2 กุมภาพันธ์ 2567

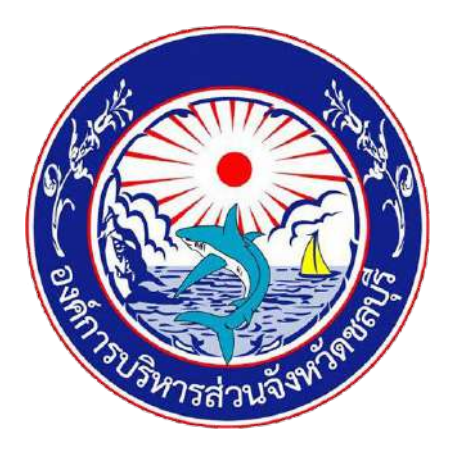

คู่มือการดูแลระบบจองยานพาหนะสำหรับผู้ดูแลระบบจองยานพาหนะ

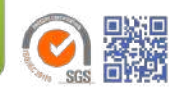

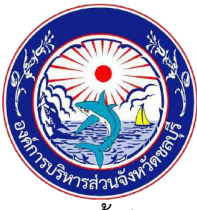

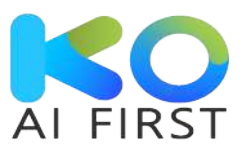

เอกสารนี้เป็นคู่มือการดูแลระบบจองยานพาหนะสำหรับผู้ดูแลระบบจองยานพาหนะ จัดทำขึ้นเพื่ออธิบาย ขั้นตอนการดูแลระบบจองยานพาหนะ สำหรับโครงการพัฒนาระบบสารบรรณอิเล็กทรอนิกส์ขององค์การ บริหารส่วนจังหวัดชลบุรี (E-Saraban)

องค์การบริหารส่วนจังหวัดชลบุรี

สงวนลิขสิทธิ์การใช้งาน องค์การบริหารส่วนจังหวัดชลบุรี

### ประวัติเอกสาร

| เวอร์ชัน   | วัน/เดือน/ปี                      | สถานะ                        | ผู้ดำเนินการ                                                | รายละเอียด                                                                                                   |  |  |  |
|------------|-----------------------------------|------------------------------|-------------------------------------------------------------|----------------------------------------------------------------------------------------------------|--|--|--|
| 0.1        | 1/06/2567                         | Ν                            | Miss. Nutsarat.P                                            | จัดทำคู่มือการดูแลระบบจองยานพาหนะครั้งที่ 1                                                                  |  |  |  |
|            | 1/06/2567                         | V                            | Mr. Krisapong.S                                             | ตรวจสอบหรือยืนยัน (Verified)                                                                                 |  |  |  |
|            | 1/06/2567                         | R                            | Miss. Phornnapin.T                                          | ทบทวนหรือตรวจสอบ (Reviewed)                                                                                  |  |  |  |
| 0.2        | 24/02/2568                        | Ν                            | Miss. Neeracha.K                                            | ปรับปรุงคู่มือการดูแลระบบจองยานพาหนะ<br>ครั้งที่ 2                                                           |  |  |  |
|            | 24/02/2568                        | V                            | Mr. Krisapong.S                                             | ตรวจสอบหรือยืนยัน (Verified)                                                                                 |  |  |  |
|            | 24/02/2568                        | R                            | Miss. Areerat.N                                             | ทบทวนหรือตรวจสอบ (Reviewed)                                                                                  |  |  |  |
| หมายเหตุ : | N = สร้าง<br>F - เพิ่มฟีเออร์ใหม่ | I = มีความเห็<br>M = ปรับประ | นให้ปรับปรุง C = แก้ไข/ปรั<br>มนี้อหาให้พับสมัย V = ตราวสอง | รับปรุง/เพิ่ม/ปรับโครงสร้าง A = ได้รับการอนุมัติ<br>มหรือนี้เข้ม (Varifical) B = พบทวบหรือตรวอสอบ (Reviewed) |  |  |  |

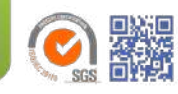

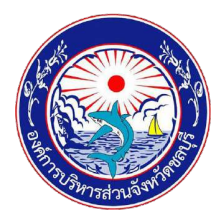

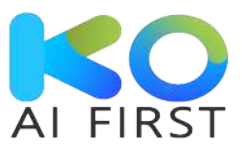

# สารบัญ

| ระบบจอง | งยานพาหนะ                                    | 1   |
|---------|----------------------------------------------|-----|
| 1.1     | เข้าสู่ระบบจองยานพาหนะ                       | . 3 |
| 1.2     | ขั้นตอนการจองยานพาหนะ                        | . 4 |
| 1.3     | การตรวจสอบรายละเอียดการจองยานพาหนะ           | . 7 |
| 1.3.1   | ตรวจสอบรายละเอียดการจองยานพาหนะแบบรายเดือน   | . 7 |
| 1.3.2   | ตรวจสอบรายละเอียดการจองยานพาหนะแบบรายสัปดาห์ | . 9 |
| 1.3.3   | ตรวจสอบรายละเอียดการจองยานพาหนะแบบรายวัน     | 11  |
| 1.4     | ประวัติการจองยานพาหนะ                        | 13  |
| 1.5     | อนุมัติการจองยานพาหนะ                        | 15  |
| 1.6     | บริหารจัดการยานพาหนะ                         | 18  |
| 1.6.1   | การจัดการยานพาหนะ                            | 18  |
| 1.6.2   | การจัดการพนักงานขับรถ                        | 26  |

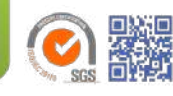

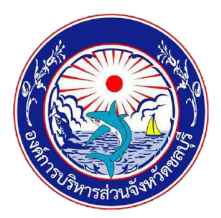

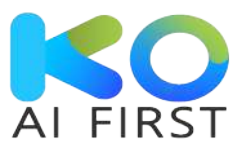

# สารบัญภาพ

| <b>ภาพที่ 1</b> เลือกสิทธิ์การใช้งานเป็นผู้อนุมัติระบบจองรถยนต์                                 | 3  |
|-------------------------------------------------------------------------------------------------|----|
| <b>ภาพที่ 2</b> เข้าสู่ระบบจองยานพาหน <sup>ะ</sup>                                              | 3  |
| <b>ภาพที่ 3</b> จองย <sup>้</sup> านพาหนะจากปฏิทิน                                              | 4  |
| <b>ภาพที่ 4</b> การจองยานพาหนะจากเมนูจองยานพาหนะ                                                | 5  |
| <b>ภาพที่ 5</b> แจ้งเตือนยืนยันการจองยาน <sup>์</sup> พาหนะ                                     | 6  |
| <b>ภาพที่ 6</b> ตรวจสอบรายละเอียดการจองยานพาหนะแบบรายเดือน (ผู้ดูแลยังไม่อนุมัติการจอง)         | 7  |
| <b>ภาพที่ 7</b> ตรวจสอบรายละเอียดการจองยานพาหนะแบบรายเดือน (ผู้ดู <sup>้</sup> แลอนุมัติการจอง) | 8  |
| <b>ภาพที่ 8</b> ตรวจสอบรายละเอียดการจองยานพาหนะแบบรายสัปดาห์ (ผู้ดูแลยั้งไม่อนุมัติการจอง)      | 9  |
| <b>ภาพที่ 9</b> ตรวจสอบรายละเอียดการจองยานพาหนะแบบรายสัปดาห์ (ผู้ดูแลอนุมัติการจอง)             | 10 |
| <b>ภาพที่ 10</b> ตรวจสอบรายละเอียดการจองยานพาหนะแบบรายวัน (ผู้ดูแลยังไม่อนุมัติการจอง)          | 11 |
| <b>ภาพที่ 11</b> ตรวจสอบรายละเอียดการจองยานพาหนะแบบรายวัน (ผู้ดูแลอนุมัติการจอง)                | 12 |
| <b>ภาพที่ 12</b> หน้าประวัติการจองยานพาหนะ                                                      | 13 |
| <b>ภาพที่ 13</b> รายละเอียดการจองยานพาหนะ                                                       | 14 |
| <b>ภาพที่ 14</b> แจ้งเตือนเพื่อยืนยันการยกเลิกการจองยานพาหนะ                                    | 14 |
| <b>ภาพที่ 15</b> จัดการ การอนุมัติยานพาหนะ                                                      | 15 |
| <b>ภาพที่ 16</b> การอนุมัติยาน <sup>์</sup> พาหนะ                                               | 16 |
| <b>ภาพที่ 17</b> การเลื <sup>่</sup> อกใช้ลายมือชื่ออิเล็กทรอนิกส์ที่มีอยู่                     | 17 |
| <b>ภาพที่ 18</b> แจ้งเตือนยืนยัน/ยกเลิก การอนุมัติการจอ <sup>้</sup> งยานพาหนะ                  | 17 |
| <b>ภาพที่ 19</b> เพิ่มยานพาหนะ                                                                  | 18 |
| <b>ภาพที่ 20</b> เพิ่มยานพาหนะ                                                                  | 19 |
| <b>ภาพที่ 21</b> แจ้งเตือนเพื่อยืนยันการเพิ่มยานพาหนะ                                           | 20 |
| <b>ภาพที่ 22</b> รายการยานพาหนะ                                                                 | 20 |
| <b>ภาพที่ 23</b> ดูรายละเอียดยานพาหนะ                                                           | 21 |
| <b>ภาพที่ 24</b> รายละเอียดยานพาหนะ                                                             | 21 |
| <b>ภาพที่ 25</b> แก้ไขยานพาหนะ                                                                  | 22 |
| <b>ภาพที่ 26</b> แก้ไขยานพาหนะ                                                                  | 23 |
| <b>ภาพที่ 27</b> แจ้งเตือนเพื่อยืนยันการแก้ไขรายละเอียดยานพาหนะ                                 | 24 |
| <b>ภาพที่ 28</b> ลบยานพาหนะ                                                                     | 24 |
| <b>ภาพที่ 29</b> แจ้งเตือนเพื่อยืนยันการลบยานพาหนะ                                              | 25 |
| <b>ภาพที่ 30</b> ส่งออกข้อมูลยานพาหนะ                                                           | 25 |
| <b>ภาพที่ 31</b> เพิ่มพนักงานขับรถ                                                              | 26 |
| <b>ภาพที่ 32</b> เพิ่มรายละเอียดพนักงานขับรถ                                                    | 27 |
| <b>ภาพที่ 33</b> แจ้งเตือนเพื่อยืนยันการเพิ่มพนักงานขับรถ                                       | 28 |
| <b>ภาพที่ 34</b> รายการพนักงานขับรถ                                                             | 28 |
| <b>ภาพที่ 35</b> ดูรายละเอียดพนักงานขับรถ                                                       | 29 |
| <b>ภาพที่ 36</b> รายละเอียดพนักงานขับรถ                                                         | 30 |
| <b>ภาพที่ 37</b> แก้ไขพนักงานขับรถ                                                              | 30 |
| FM-AOS-11 Rev.00 11/07/66<br>www.ko.in.th Strategy . AL . DX . Sustainability                   |    |

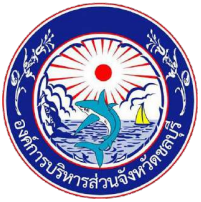

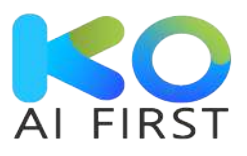

| ภาพที่ | 38 | แก้ไขพนักงานขับรถ                                  | 31 |
|--------|----|----------------------------------------------------|----|
| ภาพที่ | 39 | แจ้งเตือนเพื่อยืนยันการแก้ไขรายละเอียดพนักงานขับรถ | 32 |
| ภาพที่ | 40 | ลบพนักงานขับรถ                                     | 32 |
| ภาพที่ | 41 | แจ้งเตือนเพื่อยืนยันการลบพนักงานขับรถ              | 33 |
| ภาพที่ | 42 | ส่งออกข้อมูลพนักงานขับรถ                           | 33 |

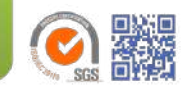

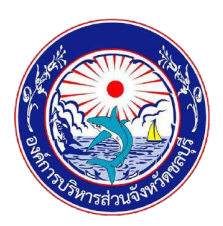

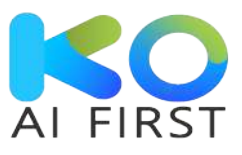

#### ระบบจองยานพาหนะ

เครื่องมือที่ถูกออกแบบมาเพื่อช่วยให้การจัดการการจองยานพาหนะ เป็นไปอย่างมีประสิทธิภาพ โดยระบบได้ถูกพัฒนาขึ้นภายใต้แนวคิดของการนำเทคโนโลยีสารสนเทศมาประยุกต์ใช้เพื่ออำนวยความ สะดวกและลดความซับซ้อนในกระบวนการจองยานพาหนะแบบเดิม ในส่วนของระบบผู้ดูแล (Admin) ถือเป็น ส่วนสำคัญในการบริหารจัดการระบบจองยานพาหนะทั้งหมด ผู้ดูแลระบบมีหน้าที่หลักในการควบคุม กำกับ ดูแล และจัดการการทำงานของระบบให้มีประสิทธิภาพสูงสุด ตั้งแต่การสร้างและจัดการข้อมูลยานพาหนะ กำหนดยานพาหนะและคนขับให้ผู้ใช้งานแต่ละรายการที่จอง ไปจนถึงการตั้งค่าต่างๆ ของระบบ เพื่อให้ สอดคล้องกับความต้องการและนโยบายขององค์กร

โดยผู้ดูแลระบบสามารถเพิ่ม ลบ หรือแก้ไขข้อมูลของยานพาหนะแต่ละคันได้ เช่น ประเภทของ ยานพาหนะ หมายเลขทะเบียน ความจุผู้โดยสาร และสถานะการใช้งาน เพื่อให้ข้อมูลในระบบมีความถูกต้อง และเป็นปัจจุบันอยู่เสมอ และยังสามารถมอบหมายงานให้กับพนักงานขับรถและติดตามสถานะการใช้งาน ยานพาหนะแบบเรียลไทม์ได้ ทำให้การบริหารจัดการและการใช้ประโยชน์จากยานพาหนะเป็นไปอย่างมี ประสิทธิภาพสูงสุด

ด้วยคุณสมบัติและฟีเจอร์ที่ครบครันของระบบผู้ดูแลในระบบจองยานพาหนะออนไลน์ จะช่วยให้การ จัดการและการใช้งานยานพาหนะเป็นเรื่องง่าย ช่วยเพิ่มประสิทธิภาพการทำงาน ลดความขัดแย้งในการจองใช้ ยานพาหนะ และทำให้การเดินทางเพื่อปฏิบัติภารกิจขององค์กรเป็นไปอย่างราบรื่น ตอบโจทย์การทำงานใน ยุคดิจิทัลได้เป็นอย่างดี

คู่มือนี้สำหรับ : ใช้สำหรับอธิบายวิธีการใช้งานระบบจองยานพาหนะ ซึ่งเป็นฟังก์ชันหนึ่งของระบบ
 สารบรรณอิเล็กทรอนิกส์ขององค์การบริหารส่วนจังหวัดชลบุรี (E-Saraban)
 กลุ่มผู้ใช้งาน : ผู้ดูแลระบบจองยานพาหนะ

| ระบบย่อย | เมนูหลัก          | เมนูย่อย            | รายละเอียด              |
|----------|-------------------|---------------------|-------------------------|
| ระบบจอง  | 1. เข้าสู่ระบบจอง | -                   | ใช้สำหรับการเข้าสู่ระบบ |
| ยานพาหนะ | ยานพาหนะ          |                     | จองยานพาหนะ             |
|          | 2. ขั้นตอนการจอง  | -                   | ใช้สำหรับการจอง         |
|          | ยานพาหนะ          |                     | ยานพาหนะ                |
|          | 3. การตรวจสอบ     | 3.1 การตรวจสอบ      | ใช้สำหรับตรวจสอบ        |
|          | รายละเอียดการจอง  | รายละเอียดการจอง    | รายละเอียดการจอง        |
|          | ยานพาหนะ          | ยานพาหนะแบบรายเดือน | ยานพาหนะแบบราย          |
|          |                   |                     | เดือน                   |
|          |                   | 3.2 การตรวจสอบ      | ใช้สำหรับตรวจสอบ        |
|          |                   | รายละเอียดการจอง    | รายละเอียดการจอง        |
|          |                   | ยานพาหนะแบบราย      | ยานพาหนะแบบราย          |
|          |                   | สัปดาห์             | สัปดาห์                 |

### รายการคู่มือภายในเล่ม :

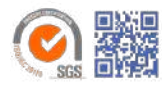

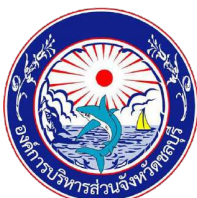

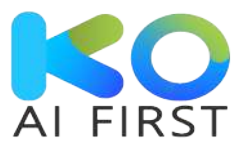

| ระบบย่อย | เมนูหลัก                            | ເມນູຍ່ອຍ                  | รายละเอียด              |
|----------|-------------------------------------|---------------------------|-------------------------|
|          |                                     | 3.3 การตรวจสอบ            | ใช้สำหรับตรวจสอบ        |
|          |                                     | รายละเอียดการจอง          | รายละเอียดการจอง        |
|          |                                     | ยานพาหนะแบบรายวัน         | ยานพาหนะแบบรายวัน       |
|          | 4. ประวัติการจอง                    | -                         | ใช้สำหรับตรวจสอบ        |
|          | ยานพาหนะ                            |                           | ประวัติการจอง           |
|          |                                     |                           | ยานพาหนะ                |
|          | 5. อนุมัติการจอง                    | -                         | ใช้สำหรับอนุมัติการจอง  |
|          | ยานพาหนะ                            |                           | ยานพาหนะ                |
|          | <ol> <li>บริหารจัดการจอง</li> </ol> | 6.1 การจัดการยานพาหนะ     | ใช้สำหรับการจัดการ      |
|          | ยานพาหนะ                            |                           | ยานพาหนะ เช่น เพิ่ม ลบ  |
|          |                                     |                           | แก้ไข ข้อมูลรายละเอียด  |
|          |                                     |                           | ต่างๆ                   |
|          |                                     | 6.2 การจัดการพนักงานขับรถ | ใช้สำหรับการจัดการ      |
|          |                                     |                           | พนักงานขับรถ เช่น เพิ่ม |
|          |                                     |                           | ลบ แก้ไข ข้อมูล         |
|          |                                     |                           | รายละเอียดต่างๆ         |

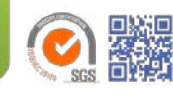

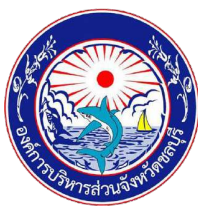

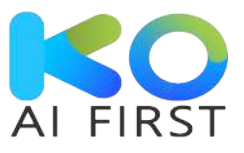

1.1 เข้าสู่ระบบจองยานพาหนะ

กรณี้ผู้ดูแลระบบจองยานพาหนะ มีสิทธิ์การใช้งานมากกว่า 1 สิทธิ์ ให้ทำการเลือกสิทธิ์การใช้ งานเป็นผู้ดูแลระบบจองยานพาหนะ

| ge ng wiln |             | ข้อมูลผู้ใช้ |                                                            |                                       |                 |  |
|------------|-------------|--------------|------------------------------------------------------------|---------------------------------------|-----------------|--|
|            | 6           |              | ชื่อ นามสกุล:                                              | נותם מעויסני                          |                 |  |
|            |             | nipa_c       | สิทธิ์การใช้งาน:                                           | เฮาหน้าที่                            |                 |  |
|            |             |              | ชื่อ นามสกุล:                                              | นิกา ชนะอน                            |                 |  |
|            |             | nipa_c       | สิทธิ์การใช้งาน                                            | เอาหน้าที่                            | the the time of |  |
|            |             |              | ວົເມລ                                                      | nipa_c@chon.go.th                     |                 |  |
|            |             |              | กลุ่ม ฝ่ายบริหาร<br>สิทธิ์การใช้งาม เ<br>สำนักกอง<br>กลุ่ม | งานทั่วไป<br>ไดูแลระบบบริหารการประชุม | uudara kuksion  |  |
|            | ปาวประชาสัม |              |                                                            |                                       |                 |  |
|            |             |              |                                                            | QAUMO aana                            | ากระบบ          |  |
|            |             |              |                                                            |                                       |                 |  |

ภาพที่ 1 เลือกสิทธิ์การใช้งานเป็นผู้อนุมัติระบบจองรถยนต์

#### (หมายเลข 1) เลือก "ระบบจองยานพาหนะ" ที่หน้ารายการระบบต่างๆ องค์การบริหารส่วนจังหวัดขลบุรี buri Provincial A 2 Organ = 😤 หน้าหลัก รายการระบบต่างๆ 1 ข่าวประชาสัมพันธ์ @ 20/08/2567 1123 u 🛊 ลังที่เอกลารคู่มือประกอบการใช้สามระบบสารบรรณอิเล็กกรอชิกส์ ลืดที่เอกสารผู้มือการดูแลระบบสารบรรณฮีเล้ @ 26/07/2567 10.37 u @ 93 ปิดปริบปรุงระบบ

# **ภาพที่ 2** เข้าสู่ระบบจองยานพาหนะ

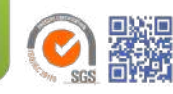

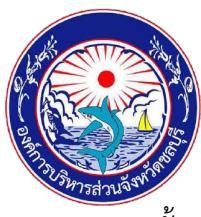

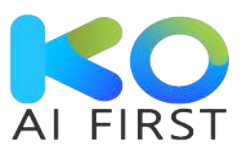

1.2 ขั้นตอนการจองยานพาหนะ

การจองยานพาหนะ สามารถดำเนินการได้ 2 วิธีคือ

### <u>ว**ิธีที่ 1**</u>จองยานพาหนะจากปฏิทิน

(หมายเลข 2) คลิกปุ่ม "จองยานพาหนะ" (และดำเนินการตามขั้นตอนภาพที่ 4)

| ง หน้าหลัก                | จองยานพ    | าหนะ                                         |                         |                           |                            |                           |                             |  |    |
|---------------------------|------------|----------------------------------------------|-------------------------|---------------------------|----------------------------|---------------------------|-----------------------------|--|----|
| มบจองยานพาหนะ             |            |                                              |                         |                           |                            |                           |                             |  |    |
| จองยานพาหนะ •             | คันหา      |                                              |                         |                           |                            |                           |                             |  |    |
| บริหารจัดการจองยานพาหนะ » | -ระบุยานพา | KU:-                                         |                         |                           |                            | ~                         |                             |  |    |
|                           | 🕒 จองยาม   | <u>vาиш:</u> 2                               | รายเดือน รายสัป         | ดาห์ รายวัน               |                            |                           |                             |  |    |
|                           |            | < พฤษภาคม 2567 🗲                             |                         |                           |                            |                           |                             |  | 00 |
|                           | D.         | Ð.                                           | w.                      | wq.                       | e.                         | đ,                        | อา.                         |  |    |
|                           | 29         | 30                                           | 1                       | 2                         | 3                          | 4                         | 5                           |  |    |
|                           | 6          | 7                                            | 8                       | 9                         | 10                         | 11                        | 12                          |  |    |
|                           | 13         | 14<br>Tollach Reu05<br>1085 2<br>Tollach 314 | 15                      | 16                        | 17<br>Tolech wośgu<br>iucó | 18                        | 19                          |  |    |
|                           | 20         | 21                                           | 22                      | 23<br>Taluch wośęu<br>weś | 24                         | 25                        | 26                          |  |    |
|                           | 27         | 28                                           | 29                      | 30                        | 31                         | 1                         | 2                           |  |    |
|                           |            |                                              | Totech neutro<br>1065-2 | ToTech neulio<br>1005 2   | ไดโยตำ ฟอร์อูม<br>เนอร์    | ไตโยต้า คอมมิว<br>เตอร์ 2 | COUGE (DUID)<br>COUSE 2 600 |  |    |
|                           |            |                                              | nov s                   |                           | 1000                       |                           |                             |  |    |

**ภาพที่ 3** จองยานพาหนะจากปฏิทิน

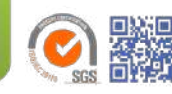

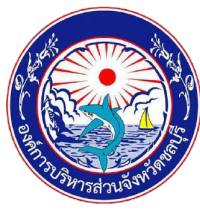

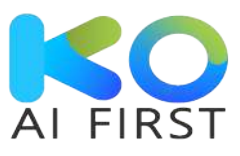

<u>วิธีที่ 2</u> จองยานพาหนะจากเมนูจองยานพาหนะ

(หมายเลข 3) เลือก "จองยานพาหนะ"

(หมายเลข 4) เลือกวัตถุประสงค์ในการใช้ยานพาหนะ \*

(หมายเลข 5) ระบุชื่องาน/โครงการ \*

(หมายเลข 6) เลือกผู้ประสงค์ใช้งาน รายชื่อผู้ประสงค์ใช้งานจะแสดงเฉพาะรายชื่อที่อยู่ในสังกัด เดียวกันกับผู้จอง\*

(หมายเลข 7) สำนัก/กอง จะกำหนดตามสำนัก/กองที่ผู้จองสังกัดโดยอัตโนมัติ

(หมายเลข 8) ระบุหมายเลขโทรศัพท์ \*

(หมายเลข 9) ระบุสถานที่ \*

(หมายเลข 10) ระบุจำนวนผู้เดินทาง \*

(หมายเลข 11) ระบุวันที่ออกเดินทาง กรณีไม่มีการระบุ ระบบจะกำหนดวันออกเดินทางเป็นวัน ปัจจุบัน

(หมายเลข 12) ระบุเวลาออกเดินทาง กรณีไม่มีการระบุ ระบบจะกำหนดเวลาออกเดินทางเป็น เวลาปัจจุบัน

(หมายเลข 13) ระบุวันที่สิ้นสุดการใช้งาน กรณีไม่มีการระบุ ระบบจะกำหนดวันสิ้นสุดเป็นวัน ปัจจุบัน

(หมายเลข 14) ระบุเวลาสิ้นสุดการใช้งาน กรณีไม่มีการระบุ ระบบจะกำหนดเวลาสิ้นสุดถัดไป จากเวลาออกเดินทาง 15 นาที

(หมายเลข 15) เลือกตัวเลือกการขอใช้ยานพาหนะ \*

(หมายเลข 16) คลิกปุ่ม "บันทึก" เพื่อบันทึกการจองยานพาหนะ ระบบจะแสดงแจ้งเตือนเพื่อ ยืนยันการบันทึกการจองยานพาหนะ

(หมายเลข 17) คลิกปุ่ม "ยกเลิก" เพื่อยกเลิกการจองยานพาหนะ

หมายเหตุ : \* คือ ข้อมูลที่บังคับกรอก

| 😤 หน้าหลัก                    | จองยานพ | าหนะ                         |                                                                                                    |                           |         |     |
|-------------------------------|---------|------------------------------|----------------------------------------------------------------------------------------------------|---------------------------|---------|-----|
| ระบบจองยานพาหมะ               |         |                              |                                                                                                    |                           |         |     |
| 🛱 จองยานพาหนะ *<br>借 รายเดือน | 4 3     | ตฉุประสงค์ในการใช้ขานพาหนะ * | <ul> <li>ติดต่อราชการ</li> <li>ประชุม/สัมมิยา</li> </ul>                                             | ິ ສ່ນເລກສາຣ<br>() ລົບາ    |         |     |
| ເຫຼີ ຣາຍອັນ<br>ເຫຼັ           |         | ชื่องาน/โครงการ *            | กดสอบการอองยานพาหมะผู้ดูแ                                                                            | 85:00                     |         |     |
| 🖷 อองขานพาหนะ                 |         | 6 ผู้ประสงศ์ใช้งาน *         | นิรมล สิทธิโกรพอษั                                                                                   |                           |         | ×   |
| 🖶 аційбалиміни:               |         | สำนัก/กอง                    | สำนักปลัด                                                                                            |                           |         |     |
| 🕲 บริษารอัดการอองยามพาหมะ •   | (       | 8 หมายเลขไกรศัพท์ *          | 080-000-0000                                                                                         |                           |         |     |
| •                             |         | สถานที่ *                    | ກາຍໃນວັນຫວັດຮອບຸຣ໌                                                                                   | 🌘 นอกพื้นที่อังหวัดชอนุรี |         |     |
|                               |         |                              | กรุงเกพ                                                                                              |                           |         |     |
|                               |         | 10 จำนวนผู้เดินทาง *         | 2                                                                                                    |                           |         |     |
|                               |         | 11 ออกเดินทางวันที่          | 05/06/2567                                                                                           | ອີ ເວຄາ                   | 15.45 u | - 1 |
|                               |         | 12 Rosuri                    | 05/06/2567                                                                                           | 🗐 ເວຄາ                    | 16.00 u |     |
|                               |         | 15                           | <ul> <li>ขอใช้รถไปอย่างเดียว</li> <li>ขอใช้รถไปรับกลับ</li> <li>ขอใช้รถไปร่ากและรอรับกลับ</li> </ul> |                           |         |     |

**ภาพที่ 4** การจองยานพาหนะจากเมนูจองยานพาหนะ

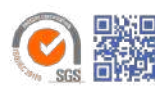

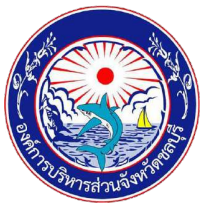

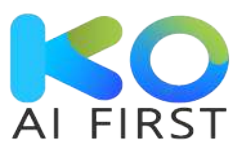

(หมายเลข 18) คลิกปุ่ม "ตกลง" เพื่อยืนยันการจองยานพาหนะ ระบบจะเพิ่มรายการจอง ยานพาหนะไว้ที่หน้าปฏิทินทั้งในรูปแบบรายวัน รายสัปดาห์ และรายเดือน จากนั้นรายการขอ อนุมัติจะถูกส่งต่อไปยังผู้ดูแลระบบจองยานพาหนะ (หมายเลข 19) คลิกปุ่ม "ยกเลิก" เพื่อยกเลิกการจองยานพาหนะ

| ≩ หน้าหลัก                                   | จองยานพาหนะ                        |                                                           |
|----------------------------------------------|------------------------------------|-----------------------------------------------------------|
| มบจองยานพาหนะ                                |                                    |                                                           |
| 🔁 จองยานพาหนะ *<br>🛱 รายเดือน                | วัตถุประสงค์ในการใช้ยาน<br>พาหนะ * | บันทึกข้อมูล                                              |
| ⊞ รายสัปดาห์<br>© รายวัน                     | ชื่องาน/โครงการ *                  |                                                           |
| ≠ อองยานพาหนะ<br>🖻 อนุมัติยามพาหนะ           | ผู้ประสงค์ใช้งาน *<br>กอง          | ท่านต้องการบันทึกข้อมูลหรือไม่<br>18 ตกลง เขณสา 19        |
| 酸 ประวัติการจอง<br>บริหารจัดการจองยานพาหนะ > | หมายเลขไทรศัพท์ *                  |                                                           |
|                                              | สถานที่ *                          | ิ ภายในจังหวัดชลบุรี 🔹 นอกพื้นที่รังหวัดชลบุรี<br>กรุงเทพ |
|                                              | ວຳມວນທີ່ເດັບການ *                  |                                                           |

**ภาพที่ 5** แจ้งเตือนยืนยันการจองยานพาหนะ

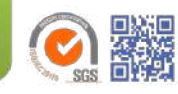

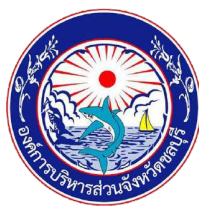

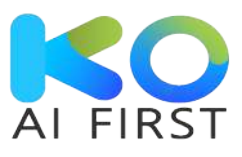

- 1.3 การตรวจสอบรายละเอียดการจองยานพาหนะ
  - 1.3.1 ตรวจสอบรายละเอียดการจองยานพาหนะแบบรายเดือน
    - (หมายเลข 20) เลือกเมนู "รายเดือน"

(หมายเลข 21) เมื่อทำก<sup>้</sup>ารบันทึกการจองยานพาหนะ ระบบจะเพิ่มสัญลักษณ์จุดสีแดงใน ปฏิทิน ณ วันที่จอง

(หมายเลข 22) เมื่อเลือกวันที่ที่ทำการจอง ระบบจะแสดงรายละเอียดการจองของแต่ละ วัน กรณีผู้ดูแลยานพาหนะยังไม่ดำเนินการอนุมัติการจอง รายละเอียดในหน้าปฏิทินจะยัง ไม่แสดงข้อมูลยานพาหนะ

(หมายเลข 23) เมื่อผู้ดูแลยานพาหนะทำการอนุมัติการจองยานพาหนะ ระบบจะเพิ่ม ข้อมูลยานพาหนะในรายละเอียดการจอง และแสดงรายชื่อยานพาหนะที่หน้าปฏิทิน

(หมายเลข 24) เมื่อเลือกวันที่ที่ทำการจอง กรณีผู้ดูแลยานพาหนะดำเนินการอนุมัติการ จอง รายละเอียดในหน้าปฏิทินจะแสดงข้อมูลยานพาหนะ

(หมายเลข 25) คลิกเลือกแถบรายการรายเดือน รายสัปดาห์ หรือรายวัน เพื่อดู รายละเอียดการจองในรูปแบบต่าง ๆ ได้

| หน้าหลัก                  | จองยานพา               | หนะ                    |                          |                            |                          |            |                          |                     |                           |  |
|---------------------------|------------------------|------------------------|--------------------------|----------------------------|--------------------------|------------|--------------------------|---------------------|---------------------------|--|
| จองยานพาหนะ               |                        |                        |                          |                            |                          |            |                          |                     |                           |  |
| จองยานพาหนะ *             | ค้นหา                  |                        |                          |                            |                          |            |                          |                     |                           |  |
| สี รายเดือน               | -ระบุยานพาหง           | -5:40000000            |                          |                            |                          |            |                          |                     |                           |  |
| ] รายสัปดาห์              |                        | -                      |                          |                            |                          |            |                          |                     |                           |  |
| ) รາຍວັນ                  | • DODENUM              | HUE                    |                          |                            |                          |            |                          | 1                   | ทยเดือน รายสัปดาห์ รายวัน |  |
| • จองยานพาหนะ             |                        |                        | < w                      | /ຖບກາคม 256                | 57 >                     |            |                          | รายละเอียดการออง    |                           |  |
| 3 อนุมัติยามพาหนะ         | ٦.                     | Ð.                     | w.                       | wq.                        | <b>A</b> .               | <b>a</b> . | ອາ.                      | ชื่องาน/            | ทดสอบการจองยานพาหนะผู้    |  |
| } ประวัติการจอง           | 29                     | 30                     | 1                        | 2                          | 3                        | 4          | 5                        | โครงการ<br>ยานพาคนะ | ดูแลระบบ                  |  |
| งรีหารจัดการจองยานพาหนะ > |                        |                        |                          |                            |                          |            |                          | วัน                 | 18/05/2567 - 25/05/2567   |  |
|                           | 6                      | 7                      | 8                        | 9                          | 10                       | 11         | 12                       | เวลา                | 10:00 - 17:00 u.          |  |
|                           |                        |                        |                          | 21                         | 10                       |            |                          | ผูประสงค์ใช้<br>งาน | นรมล สิทธิโกรพงษ          |  |
|                           |                        |                        |                          |                            |                          |            |                          | สถานที่             | กรุงเทพฯ                  |  |
|                           | 13                     | 14<br>โตโยต้า กอบปีว 🔒 | 15                       | 16                         | 17<br>โตโอตำ ฟอร์อูนแนอ  | 18         | 19                       | สถานะ               | รออนุมิติ                 |  |
|                           |                        | Ioluda Sin             |                          |                            | -                        |            |                          |                     |                           |  |
|                           | 20                     | 21                     | 22                       | 23                         | 24                       | 25         | 26                       |                     |                           |  |
|                           |                        |                        |                          | ŝ                          |                          |            |                          |                     |                           |  |
|                           | 27                     | 28                     | 29                       | 30                         | 31                       | 1          | 2                        |                     |                           |  |
|                           |                        |                        | ไดโยสำ คอมมีว<br>เตอร์ 2 | โตโยต่า คอมมิว<br>เชเอร์ 2 | โดโยต่า ฟอร์อูนเนอ<br>รั |            | โตโยต่า คยมมิว<br>1009 2 |                     |                           |  |
|                           | 3                      | 4                      | 5                        | 6                          | 7                        | 8          | 9                        |                     |                           |  |
|                           | Tatech westguice<br>\$ |                        |                          |                            |                          |            |                          |                     |                           |  |

(หมายเลข 26) ค้นหาข้อมูลการจองยานพาหนะ แยกตามประเภทยานพาหนะได้

**ภาพที่ 6** ตรวจสอบรายละเอียดการจองยานพาหนะแบบรายเดือน (ผู้ดูแลยังไม่อนุมัติการจอง)

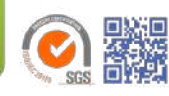

| N.Swisanus Mine                                              |                                |                           |              |                        |                          |    |               |                         | AI F                                                            |   |
|--------------------------------------------------------------|--------------------------------|---------------------------|--------------|------------------------|--------------------------|----|---------------|-------------------------|-----------------------------------------------------------------|---|
| องค์การบริหารส่วนจังหวัดชล<br>Chonburi Provincial Administra | <b>ųš</b><br>tive Organization |                           |              |                        |                          |    |               | idinidir<br>ad.7 (gguas | dm suedu<br>kuŞnəsərunfalu<br>kuSnəsərunfalu<br>kubaəəsənəlunf) |   |
| หน้าหลัก                                                     | ≡<br>จองยานพาห                 | មេះ                       |              |                        | 26                       |    |               |                         |                                                                 |   |
| จองยานพาหนะ •                                                | duwa.                          |                           |              |                        |                          |    |               |                         |                                                                 |   |
| 🤋 รายเดือน                                                   | -ระบุยานพาหน                   |                           |              |                        |                          | ~  |               |                         |                                                                 |   |
| ] รายสัปดาห์                                                 |                                |                           |              |                        |                          |    |               | 25                      |                                                                 |   |
| ) รายวัน                                                     |                                | SLI:                      |              |                        |                          |    |               | s                       | <mark>ายเดือน</mark> รายสัปดาห์ รายวัน                          |   |
| ъ әәоенцинкц⊨                                                |                                |                           | < w          | ฤษภาคม 25              | 567 >                    |    |               | 1                       | รายละเอียดการจอง                                                |   |
| 🖰 อนุมัติยานพาหนะ                                            | <b>0</b>                       | Ð.                        | w.           | wq.                    | A.                       | đ. | ອາ.           | ชื่องาน/                | กดสอบ14/5-2                                                     |   |
| 8 ประวดิการจอง                                               | 29                             | 30                        | 1            | 2                      | 3                        | 4  | 5             | ยานพาคนะ                | โดโยต้า ฟอร์จูนเนอร์                                            | ŀ |
| บรหารอดการออบยานพาหนะ »                                      |                                |                           |              |                        |                          |    |               | วัน                     | 17/05/2567 - 17/05/2567                                         | 2 |
|                                                              | 6                              | 7                         | 8            | 9                      | 10                       | 11 | 12            | เวลา<br>ผ้ประสงค์ใช้    | 10:15 - 10:30 น.<br>มลกดี โส๊ะฮัน                               |   |
|                                                              |                                |                           |              |                        | 23                       |    |               | งาน                     |                                                                 |   |
|                                                              | 13                             | 14                        | 15           | 16                     | 17                       | 18 | 19            | สถานก                   | ทดสอบ14/5-2<br>รออนุมัติ                                        |   |
|                                                              |                                | ิตโยต้า คอมปีว<br>เตอร์ 2 |              |                        | ไดโอต่ำ ฟอร์อุนเมอ<br>ร่ |    |               | -                       | 53                                                              |   |
|                                                              | 20                             | Toluch Siri               | 22           | 23                     | 24                       | 25 | 26            |                         |                                                                 |   |
|                                                              | 507.                           |                           |              | ไตโยตำ ฟอร์อุนเบ<br>ร์ | 4                        |    | 10            |                         |                                                                 |   |
|                                                              |                                |                           | 20           |                        |                          |    |               |                         |                                                                 |   |
|                                                              | 27                             | 28                        | Inligh south | Infacts Applied        | 31<br>โดโยต้า ฟอร์อุนเนต |    | COuse riselal |                         |                                                                 |   |
|                                                              |                                |                           | 1005.2       | 4005 Z                 |                          | ·  | 1003 2        |                         |                                                                 |   |
|                                                              | 3                              | 4                         | 5            | 6                      | 7                        | 8  | 9             |                         |                                                                 |   |

**ภาพที่ 7** ตรวจสอบรายละเอียดการจองยานพาหนะแบบรายเดือน (ผู้ดูแลอนุมัติการจอง)

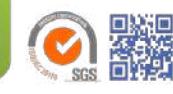

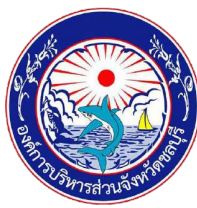

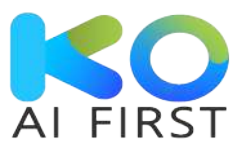

- 1.3.2 ตรวจสอบรายละเอียดการจองยานพาหนะแบบรายสัปดาห์
  - (หมายเลข 27) เลือกเมนู "รายสัปดาห์"
  - (หมายเลข 28) เมื่อผู้ใช้งานทำการจองยานพาหนะ ระบบจะเพิ่มสัญลักษณ์ขีดสีแดงใน ปฏิทิน ณ วันที่จอง
  - (หมายเลข 29) เมื่อเลือกเวลาที่ทำการจอง ระบบจะแสดงรายละเอียดการจองของแต่ละ วัน กรณีผู้ดูแลยานพาหนะยังไม่ดำเนินการอนุมัติการจอง รายละเอียดในหน้าปฏิทินจะยัง ไม่แสดงข้อมูลยานพาหนะ
  - (หมายเลข 30) เมื่อผู้ดูแลยานพาหนะทำการอนุมัติการจองยานพาหนะ ระบบจะแสดง รายชื่อยานพาหนะที่หน้าปฏิทิน
  - (หมายเลข 31) เมื่อเลือกเวลาที่ทำการจอง กรณีผู้ดูแลยานพาหนะดำเนินการอนุมัติการ จองแล้ว รายละเอียดในหน้าปฏิทินจะแสดงข้อมูลยานพาหนะ
  - (หมายเลข 32) คลิกเลือกแถบรายการรายเดือน รายสัปดาห์ หรือรายวัน เพื่อดู รายละเอียดการจองในรูปแบบต่าง ๆ ได้
  - (หมายเลข 33) ค้นหาข้อมูลการจองยานพาหนะ แยกตามประเภทยานพาหนะได้ (หมายเลข 34) สัญลักษณ์ขีดสีน้ำเงิน คือ เส้นบอกเวลา ณ ปัจจุบัน

| ะ หน้าหลัก<br>บจองยานพาหนะ | จองยานพาหนะ    |             |                 |                                       |               |                           |
|----------------------------|----------------|-------------|-----------------|---------------------------------------|---------------|---------------------------|
| จองยานพาหนะ *              | ค้นหา          |             |                 |                                       |               |                           |
| ฿ รายเดือน                 | -ระบุยานพาหนะ- |             |                 | *                                     |               |                           |
| คิ รายสัปดาห์              |                |             |                 |                                       |               |                           |
| 0 865                      | 🛨 จองยานพาหนะ  |             |                 |                                       | ST            | เยเดือน รายสัปดาห์ รายวัน |
| 6 3 10 3 0                 |                |             |                 | 28                                    |               |                           |
| ► 200010W1NU:              | 02.00          | 4 w.n. 16 - | w.n. 22, 2567 🕨 | 20                                    |               | รายละเอียดการจอง          |
| 🖻 อนุมัติยามพาหมะ          | 10:00          |             |                 |                                       | ชื่องาน/      | ทดสอบการจองยานพาหนะผู้    |
| 🐻 ประวัติการออง            | 11:00          |             |                 |                                       | โครงการ       | ดูแลระบบ                  |
| บริหารวัดการวากรายพาหมะ    | 12:00          |             |                 |                                       | ยานพาหนะ      |                           |
| USHISUTISUUS UNITED STATES | 13:00          |             |                 |                                       | ðu            | 18/05/2567 - 25/05/2567   |
|                            | 14:00          |             |                 |                                       | rect          | 10:00 - 17:00 u           |
|                            | 15:00          |             |                 |                                       | ผู้ประสงค์ใช้ | นิรมล สิทธิไกรพงษ์        |
|                            | 16:00          |             |                 |                                       | งาน           |                           |
|                            | 17:00          |             |                 |                                       | สถานที่       | กรุงเทพฯ                  |
|                            | 18:00          |             |                 |                                       | ສຄາບະ         | รออนุมัติ                 |
|                            | 19:00          |             |                 |                                       |               |                           |
|                            | 20:00          |             |                 |                                       |               |                           |
|                            | 21:00          |             |                 |                                       |               |                           |
|                            | 22:00          |             |                 |                                       |               |                           |
|                            | 23:00          |             |                 | · · · · · · · · · · · · · · · · · · · |               |                           |

**ภาพที่ 8** ตรวจสอบรายละเอียดการจองยานพาหนะแบบรายสัปดาห์ (ผู้ดูแลยังไม่อนุมัติการจอง)

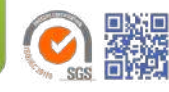

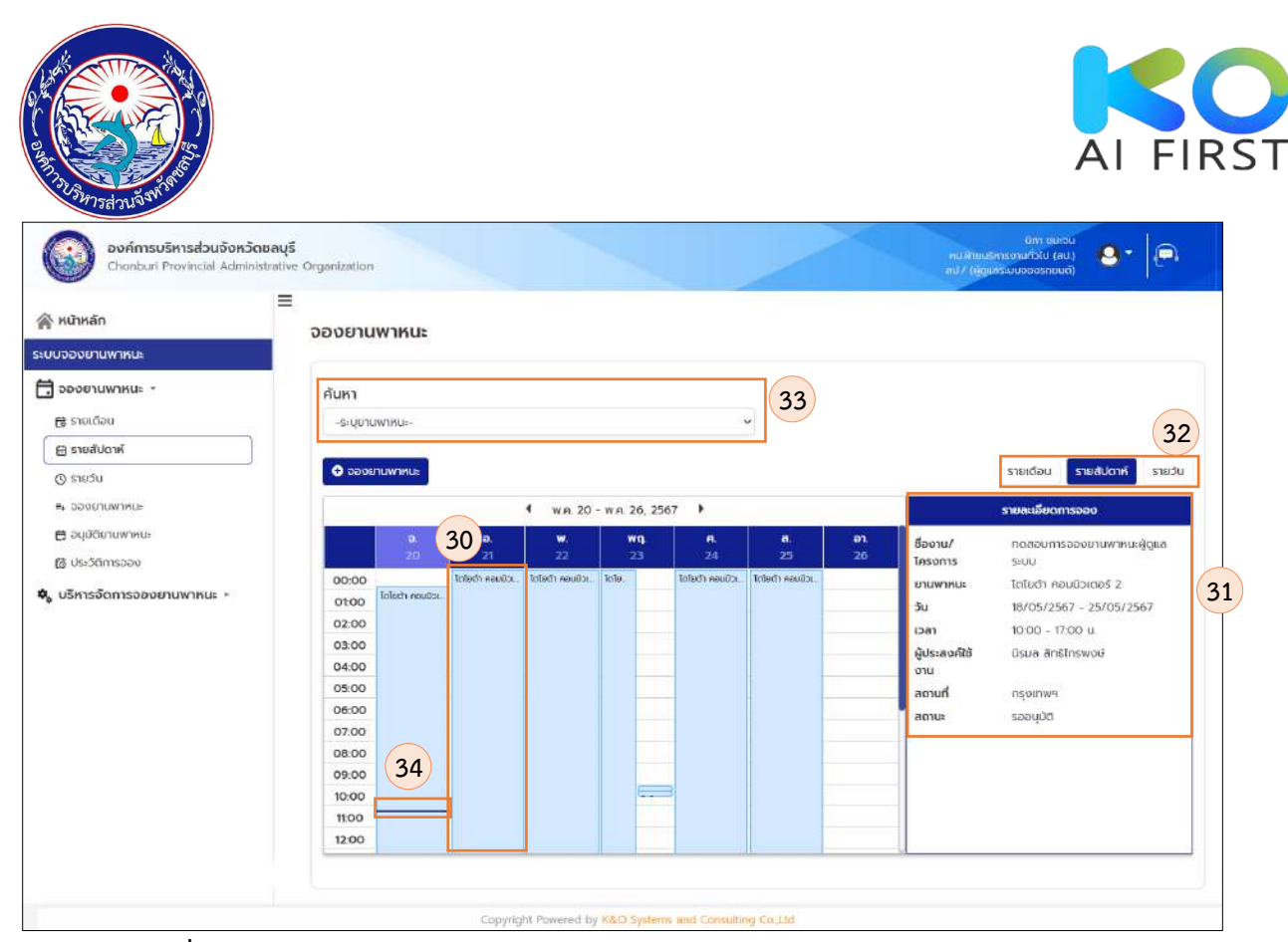

**ภาพที่ 9** ตรวจสอบรายละเอียดการจองยานพาหนะแบบรายสัปดาห์ (ผู้ดูแลอนุมัติการจอง)

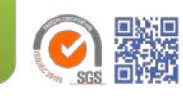

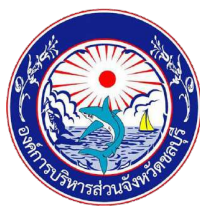

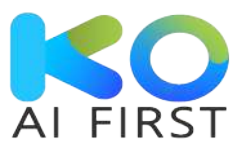

- 1.3.3 ตรวจสอบรายละเอียดการจองยานพาหนะแบบรายวัน
  - (หมายเลข 35) เลือกเมนู "รายวัน"
  - (หมายเลข 36) เมื่อผู้ใช้งานทำการจองยานพาหนะ ระบบจะเพิ่มสัญลักษณ์ขีดสีแดงใน ปฏิทิน ณ วันที่จอง
  - (หมายเลข 37) เมื่อเลือกเวลาที่ทำการจอง ระบบจะแสดงรายละเอียดการจองของแต่ละ วัน กรณีผู้ดูแลยานพาหนะยังไม่ดำเนินการอนุมัติการจอง รายละเอียดในหน้าปฏิทินจะยัง ไม่แสดงข้อมูลยานพาหนะ
  - (หมายเลข 38) เมื่อผู้ดูแลยานพาหนะทำการอนุมัติการจองยานพาหนะ ระบบจะแสดง รายชื่อยานพาหนะที่หน้าปฏิทิน
  - (หมายเลข 39) เมื่อเลือกเวลาที่ทำการจอง กรณีผู้ดูแลยานพาหนะดำเนินการอนุมัติการ จองแล้ว รายละเอียดในหน้าปฏิทินจะแสดงข้อมูลยานพาหนะ
  - (หมายเลข 40) คลิกเลือกแถบรายการรายเดือน รายสัปดาห์ หรือรายวัน เพื่อดู รายละเอียดการจองในรูปแบบต่าง ๆ ได้
  - (หมายเลข 41) ค้นหาข้อมูลการจองยานพาหนะ แยกตามประเภทยานพาหนะได้ (หมายเลข 42) สัญลักษณ์ขีดน้ำเงิน คือ เส้นบอกเวลา ณ ปัจจุบัน

| น้าหลัก<br>ของยานพาหนะ   | =<br>จองยานพาหนะ |                     |               |                         |
|--------------------------|------------------|---------------------|---------------|-------------------------|
| องยานพาหนะ -             | ค้นหา            |                     |               |                         |
| รายเดือน                 | -5:0010W1KU:-    |                     |               |                         |
| 35                       | 1                |                     |               |                         |
| SROGOUTIN                |                  |                     | 37            | รายเดือน รายเสียกาล์    |
| รายวัน                   | C COSCILIANTICE  |                     |               | STOLDU STOLDUM          |
| อองยานพาหนะ              |                  | 4 wgemeu 31, 2567 🕨 |               | รายละเอียดการออง        |
| อนุษัติยานพาหนะ          |                  | วันคุณร์            | สีวอาน/       | 00771                   |
| ประวัติการออง            | 07.00            |                     | โครงการ       | 100000                  |
| 12                       | 0700             |                     | ยามพาหมะ      |                         |
| รีหารจัดการจองยานพาหนะ 🖻 | 08:00            |                     | ວັນ           | 31/05/2567 - 31/05/2567 |
|                          | 19:00            | 36                  | ican          | 10:45 - 14:00 u         |
|                          | 11:00            |                     | ผู้ประสงค์ใช้ | นิรมล สิทธิโกรพงษ์      |
|                          | 12:00            |                     | อาน           |                         |
|                          | 13:00            |                     | ลถานที่       | nnu                     |
|                          | 14:00            |                     | ສຄານະ         | ຣລອບຸນັດ                |
|                          | 15:00            |                     |               |                         |
|                          | 16:00            |                     |               |                         |
|                          | 17:00            |                     |               |                         |
|                          | 18:00            |                     |               |                         |
|                          | 19:00            |                     |               |                         |
|                          | 20:00            |                     |               |                         |
|                          | 21:00            |                     |               |                         |

**ภาพที่ 10** ตรวจสอบรายละเอียดการจองยานพาหนะแบบรายวัน (ผู้ดูแลยังไม่อนุมัติการจอง)

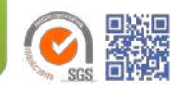

| AND THE THE PARTY OF THE PARTY OF THE PARTY |                                                                                                    | AI FIR                                                                                                    |
|----------------------------------------------------------------------------------------------------|----------------------------------------------------------------------------------------------------|----------------------------------------------------------------------------------------------------|
| องค์การบริหารส่วนจังหวัดข<br>Chanburi Provincial Administ                                                                                                    | aqš<br>native Organization<br>≡                                                                                    | (Ins) ucheus (Ins)<br>(Ins) ucheusenwassingen / Lin<br>(Insunceocerucatigen / Lin                                                                                                    |
| บจองยานพาหนะ<br>จองยานพาหนะ *<br>ศูราณต้อย<br>ศูราณข้อม                                                                                                    | คันหา<br>-ธะบุยามพาหนะ-<br>♥ 0 อองอิตมพาหนะ-<br>♥                                                                  | 1 40                                                                                                    |
| (ปี รายวัน<br>■. ของยานพาหนะ<br>(ปี ประวัติการออง<br>(ปรีหารจัดการอองยานพาหนะ >                                                                                                    | 1 wqumau 20, 2567 →<br>38 3uðuns<br>00:00 Ielućin nauūxees 2<br>01:00<br>02:00<br>03:00<br>04:00<br>05:00<br>06:00 | รายงเสรียวการออง         รายงเสรียวการออง           ชื่องาน/         กดสอบการอองมานพาหนะผู้ดูแล<br>โครงการ         ระบบ           ยานพาหนะ         โตโยร์ที่ คอมมิวเตอร์ 2         รับ           รับ         18/05/2567 - 25/05/2567         13an         10/00 - 17:00 น         ผู้ประลงค์ได้         มีรับสามธิ์ได้เหล สาธิโทรพงษ์<br>งาน         สถานที่         กรุงเทพฯ         สถานห         รออนุปติ         10/00 - 17:00 น         10/00 - 17:00 น |
|                                                                                                    | 07:00<br>08:00<br>09:00<br>10:00<br>10:00<br>12:00<br>13:00                                                        | 42                                                                                                    |

ราง (ผู้ดูแลอนุมัติการจองยานพาหนะแบบรายวัน (ผู้ดูแลอนุมัติการจอง)

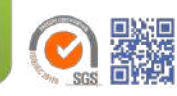

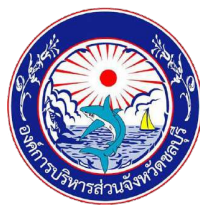

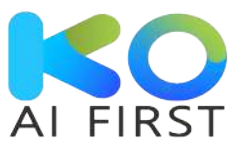

1.4 ประวัติการจองยานพาหนะ

(หมายเลข 43) เลือกเมนู "ประวัติการจอง"

(หมายเลข 44) คลิกปุ<sup>ุ</sup>่ม "ดู" เพื่อดูรายละเอียดการจองยานพาหนะ ระบบจะแสดงหน้า รายละเอียดการจองยานพาหนะ

(หมายเลข 45) คลิกปุ่ม "ยกเลิก" เพื่อยกเลิกการจองยานพาหนะ ระบบจะแสดงแจ้งเตือน เพื่อ ยืนยันการยกเลิกการจอง

(หมายเลข 46) เมื่อผู้ใช้งานดำเนินการจองเรียบร้อยแล้ว ระบบจะแสดงสถานะเป็น "รออนุมัติ" (หมายเลข 47) เมื่อผู้อนุมัติดำเนินการอนุมัติการจองยานพาหนะเรียบร้อยแล้ว ระบบจะแสดง สถานะเป็น "อนุมัติ"

(หมายเลข 48) เมื่อผู้อนุมัติ ไม่อนุมัติการจองยานพาหนะ ระบบจะแสดงสถานะเป็น "ไม่อนุมัติ" (หมายเลข 49) เมื่อคลิกปุ่ม "ยกเลิก" ตามหมายเลข 45 ระบบจะเปลี่ยนสถานะเป็น "ยกเลิก"

| หน้าหลัก<br>บบอองยานพาหนะ              | ประวัติก | ารจองรถยนต์                    |                    |             |               |                |          |
|----------------------------------------|----------|--------------------------------|--------------------|-------------|---------------|----------------|----------|
| <b>) จองยานพาหนะ</b> *<br>🔃 รายเดือน   | สำดับ    | ชื่องาน/โครงการ                | ผู้ประสงค์ใช้งาน   | ວັนที่เริ่ม | วันที่สิ้นสุด | สถานะ          | จัดการ   |
| 🗄 รายสัปดาห์                           | 1        | ทดสอบการไม่อนุมัติ             | กิดดินันท์ ไมตรี   | 18/05/2567  | 18/05/256     | B<br>Tulaquită | g uniān  |
| 43                                     | 2        | ประชุมราชการลับ                | นิรมล สิทธิไกรพงษ์ | 19/05/2567  | 19/05/2567    | uniān<br>49    | g vncān  |
| 🛱 อนุมัติยานพาหนะ<br>ເຈີ ประวัติการจอง | З        | notau                          | นิรมล สิทธิโกรพงษ์ | 17/05/2567  | 17/05/2567    | Duyo           | g entān  |
| บริหารจัดการจองยานพาหนะ >              | 4        | ทดสอบการจองยานพาหนะผู้ดูแลระบบ | นิรมล สิทธิโกรพงษ์ | 18/05/2567  | 25/05/2567    | รออนุมัติ      | ຊ ຍາເລັກ |
|                                        |          |                                |                    |             |               | ru             | 44       |

**ภาพที่ 12** หน้าประวัติการจองยานพาหนะ

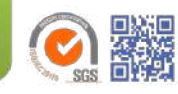

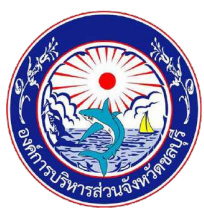

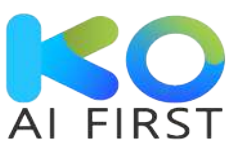

(หมายเลข 50) คลิกปุ่ม "ปิด" เพื่อปิดการดูรายละเอียดการจองยานพาหนะ

| =                         |                            |                                                                                                    |                           |         |   |
|---------------------------|----------------------------|----------------------------------------------------------------------------------------------------|---------------------------|---------|---|
| หน้าหลัก                  | รายละเอียดการจองยานพาหนะ   |                                                                                                    |                           |         |   |
| มบจองยามพาหมะ             |                            |                                                                                                    |                           |         |   |
| ้ อองยานพาหนะ +           | Paral to an Ocean Mentury  |                                                                                                    |                           |         |   |
| ຕູ້ ຮາຍເດືອນ              | Scilos:doitantistopiawima: | 🗉 ประชุม/สัมมนา                                                                                                    | o ส่งเอกสาร<br>อ สิ่นๆ    |         |   |
| 間 รายสัปดาที่<br>ต        | ชื่องาน/โครงการ *          | กดสอบการอองยานพาหนะผู้ดูแลระย                                                                                                    | ч.                        |         |   |
| е заовлимлит              | ผู้ประสงค์ใช้งาน *         | นิรมล สิทธิโกรพงษ์                                                                                                    |                           |         |   |
| 🗇 อนุมัติยานพาหนะ         | ส่งโอเอาง                  | -                                                                                                    |                           |         |   |
| ត្រ ประวัติการจอง         | aunnas                     |                                                                                                    |                           |         |   |
| มรีหารจัดการจองยานพาหนะ • | หมายเลขไทรศัพท์ *          | 080-000-0000                                                                                                    |                           |         |   |
|                           | สถานที่ *                  | 🗇 ภายในจึงหวัดชลบุรี                                                                                                    | 🗏 นอกพื้นที่อังหวัดชอบุรี |         |   |
|                           |                            | กรุงเกพ                                                                                                    |                           |         |   |
|                           | ຈຳນວນຜູ້ເດັນກາດ *          | 2                                                                                                    |                           |         |   |
|                           | ออกเดินทางวันที่           | 05/06/2567                                                                                                    | a can                     | 1545 u  | ~ |
|                           | ดิงวันที่                  | 05/06/2567                                                                                                    | di uan                    | 16:00 u | ~ |
|                           |                            | <ul> <li>ขอใช้รถไปอย่างเดียว</li> <li>ขอใช้รถไปรีบทกับ</li> <li>ขอใช้รถไปส่วนละอรับกลับ</li> <li>ขอใช้รถไปส่วนละอรับกลับ</li> </ul> |                           |         |   |

**ภาพที่ 13** รายละเอียดการจองยานพาหนะ

(หมายเลข 51) คลิกปุ่ม "ตกลง" เพื่อยืนยันการยกเลิกการจองยานพาหนะ (หมายเลข 52) คลิกปุ่ม "ยกเลิก" เพื่อยกเลิกการยกเลิกการจองยานพาหนะ

| หน้าหลัก                          | = ประวัติก | าารจองรถยนต์             |                         |                |                      |           |               |
|-----------------------------------|------------|--------------------------|-------------------------|----------------|----------------------|-----------|---------------|
| อองยานพาหนะ *                     |            |                          | ยกเล็ก                  |                |                      |           | 🛃 ส่งออกข้อมู |
| 🛱 รายสัปดาห์                      | ลำดับ      | ชื่องาน/โครงกา           |                         |                | ndo                  | amu=      | จัดการ        |
| 🕲 รายวัน                          | 1          | noaau16/5-3              |                         |                | 2567                 | อนุมัติ   | a weat        |
| % จองยานพาหนะ<br>ซี ประวัติการจอง | 2          | กดสอบการของเกินพาหนะของเ | ท่านต้องการยกเลิกการบัน | เท็กข้อมูลหรือ | งไม่ <sub>2567</sub> | รออนุมัติ | g união       |
|                                   | а          | กดสอน16/5-4              |                         | 52             | 2567                 | ອບຸນັດ    | o união       |
|                                   | -4         | กดสอบ 1675-2             | ສຸກາວດີ ຄຸດມເດຍດິຍຍາ    | 01/06/2567     | 01/06/2567           | รออนุมัติ | g anian       |
|                                   | 5          | noaau16/5-1              | ສຸກາວດີ ອຸດນເດນດີນຍາ    | 31/05/2567     | 31/05/2567           | ຣວວນຸນັດ  | g enian       |

**ภาพที่ 14** แจ้งเตือนเพื่อยืนยันการยกเลิกการจองยานพาหนะ

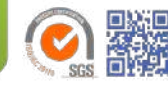

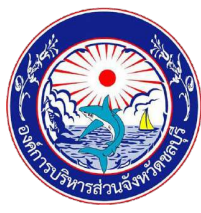

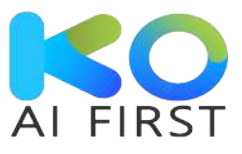

1.5 อนุมัติการจองยานพาหนะ

(หมายเลข 53) เลือกเมนู "อนุมัติยานพาหนะ" เพื่อให้ผู้ดูแลระบบยานพาหนะ ดำเนินการเลือก ยานพาหนะและคนขับ จากนั้นอนุมัติการจองยานพาหนะ เพื่อส่งต่อให้ผู้อนุมัติระบบจอง ยานพาหนะ

(หมายเลข 54) คลิกปุ่ม "จัดการ" รายการที่ต้องการ เพื่อดูรายละเอียดการจอง และระบุผลการ อนุมัติการใช้ยานพาหนะ

| ฟิ หน้าหลัก<br>บบจองยานพาหนะ                                         | อนุมัติย | านพาหนะ                                   |                          |               |             |               |               |        |
|----------------------------------------------------------------------|----------|-------------------------------------------|--------------------------|---------------|-------------|---------------|---------------|--------|
| 🕽 จองยานพาหนะ 👻                                                      | ลำดับ    | ชื่องาน/โครงการ                           | ผู้ประสงค์ใช้งาน         | วันที่ยื่นจอง | วันที่เริ่ม | วันที่สิ้นสุด | สถานะ         | จัดการ |
| ซี รายเดือน<br>ฮี รายสัปดาห์                                         | 1        | ทดสอบการจองยานพาหนะผู้ดูแลระบบ            | นิรมล สิทธิโกรพงษ์       | 16/05/2567    | 18/05/2567  | 25/05/2567    | sə<br>əyüğ    | จัดการ |
| © яге⊃и<br>≕ раоенимики: 53                                          | 2        | ทดสอบการจองยานพาหนะของผู้ใช้งาน<br>ทั่วไป | กัญญาณัฐ ศรีบุรี<br>นกร์ | 16/05/2567    | 16/05/2567  | 16/05/2567    | รอ<br>อนุมัติ | dams   |
| 🛱 อนุขัติยานพาหนะ<br>ซีซี ประวัติการจอง<br>บริหารจัดการจองยานพาหนะ > |          |                                           |                          |               |             |               |               |        |

**ภาพที่ 15** จัดการ การอนุมัติยานพาหนะ

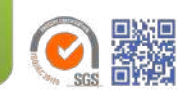

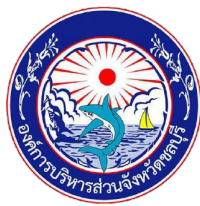

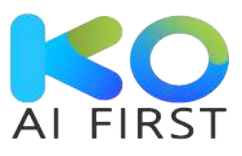

(หมายเลข 55) กรณีต้องการแก้ไขข้อมูลการจอง ผู้ดูแลระบบยานพาหนะสามารถแก้ไขข้อมูลการ จองได้

(หมายเลข 56) เลือกคนขับ\*

(หมายเลข 57) เลือกยานพาหนะ\*

(หมายเลข 58) เลือกผลการอนุมัติ\*

(หมายเลข 59) กรณีผู้ใช้งานมีลายมือชื่ออิเล็กทรอนิกส์ สามารถเรียกใช้งานและเลือกลายมือชื่อ อิเล็กทรอนิกส์ที่ต้องการ (กรณีเลือกใช้ลายมือชื่อที่มีอยู่ ดำเนินการตามขั้นตอนของหมายเลข 64)

(หมายเลข 60) ลงนามการอนุมัติการจองยานพาหนะ

(หมายเลข 61) ระบุวันที่อนุมัติการจองยานพาหนะ

(หมายเลข 62) คลิกปุ่ม "ยืนยัน" เพื่อบันทึกผลการอนุมัติจองยานพาหนะ (ระบบจะแสดงแจ้ง เตือน เพื่อให้ทำการยืนยันการบันทึกการจองห้องประชุม ดำเนินการตามหมายเลข 66) (หมายเลข 63) คลิกปุ่ม "ยกเลิก" เพื่อยกเลิกการอนุมัติจองยานพาหนะ

หมายเหตุ : \* คือ ข้อมูลที่บังคับกรอก

| อนุมตยา | รัสษายะสอร์ในการใช้เกาะเหตะแกะ * |                                                                                                    |
|---------|----------------------------------|----------------------------------------------------------------------------------------------------|
|         | ວັດດຸປຣະສຸລຸລີໃນຄາຍໃຫ້ມານພາຍາະ * |                                                                                                    |
|         | sentes-normanistor inwinds       | <ul> <li>ติดต่องานยำราชการ</li> <li>ส่งเอกสาร</li> </ul>                                                                                                    |
|         | ชื่องาน/โครงการ *                | • ประชุม/สัมเมาอิยา                                                                                                    |
|         | ผู้ประสงค์ใช้งาน *               | ตรมล สุทธิ์ไกรพงษ์ · · -                                                                                                    |
|         | สำนัก/กอง                        | สำนักปลัด                                                                                                    |
| 55      | หมายเลขโกรศัพท์ *                | 080-000-0000                                                                                                    |
| 55      | สถานที่ *                        | <ul> <li>ภายในร่อหรือขลบุรี</li> <li>ขอกพื้นที่ว่อหรือขลบุรี</li> </ul>                                                                                                    |
|         |                                  | กรุงเกพ                                                                                                    |
|         | จำนวนผู้เดิมทาง *                | 2                                                                                                    |
|         | เริ่มวันที่                      | 05/06/2567 🗎 เวลา 15.45 น. 👻                                                                                                    |
|         | ño.                              | 05/06/2567 💼 เวลา 16:00 น. 👻                                                                                                    |
|         |                                  |                                                                                                    |
|         |                                  | ອ ມະດີເຮັກຄົບໄດ້ຈແລະຮອຍັນກຄັບ<br>🔾 ສະດີເຮັກຄົບໄດ້ຈແລ້ວຮັບກລົບ                                                                                                    |
|         | 56 เลือกคนขับ *                  | осићулн мпјр.                                                                                                    |
|         | 157 Identruwтица *               | โตโยตำ ฟอร์อุแเนอร์ (กร - 2340 ชน )                                                                                                    |
|         | พลการอนุมัติ *                   | ٠ (58                                                                                                    |
|         | 59                               | ตายมือชื่ออันลิกกรอบิกลั" : 🖬 ใช้ลายมือชื่อที่มีอยู่                                                                                                    |
|         |                                  | fr indivis                                                                                                    |
|         |                                  |                                                                                                    |
|         |                                  | · O . 60                                                                                                    |
|         |                                  | ( Ucus ratio )                                                                                                    |
|         |                                  | distance in the second second se |
|         | 55                               | gus.nosfibou *<br>dhuhnoo<br>илилиойпяйит *<br>annut *<br>dhucuojidumo *<br>isucuijidumo *<br>isucuijidu *<br>isucuijidu *                                                                                                    |

**ภาพที่ 16** การอนุมัติยานพาหนะ

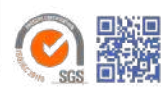

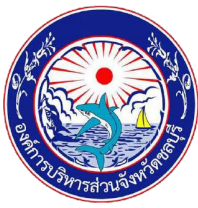

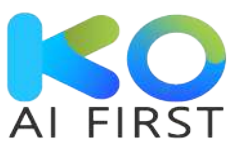

(หมายเลข 64) ทำการเลือกลายมือชื่ออิเล็กทรอนิกส์

(หมายเลข 65) คลิกปุ่ม "บันทึก" เพื่อบันทึกผลการเลือกใช้ลายมือชื่ออิเล็กทรอนิกส์ที่มีอยู่

| 🖓 หน้าหลัก                  | อนุมัติยานพาหนะ |                 |                |              |  |
|-----------------------------|-----------------|-----------------|----------------|--------------|--|
| มบจองยานพาหนะ               | ใช้ส            | ายมือชื่อที่มีอ | ų              |              |  |
| 🕽 จองยานพาหนะ 🔹             | วัตถุประสงค์    | ล่ำดับ          | ชื่อลายมือชื่อ | ຮູປກາພ       |  |
| 🛱 รายเดือน                  |                 |                 |                | 9            |  |
| 🖶 รายสัปดาห์                |                 | 0 1             | นิภา ชนะจน     | am           |  |
| ป รายวัน                    |                 | ~               |                |              |  |
| ₽+ อองยานพาหนะ              | (               | 64 <sup>2</sup> | นิภา ชนะอน     |              |  |
| 🖯 อนุมัติยานพาหนะ           |                 |                 |                | 0 4          |  |
| 🔀 ประวัติการจอง             |                 | 0 3             | นิภา ชนะอน     | 20.          |  |
| , บริหารจัดการจองยานพาหนะ > |                 |                 |                |              |  |
| Lat                         |                 |                 | 65             | มที่ดะยกเลิก |  |
|                             |                 |                 |                | ขอบรี        |  |

**ภาพที่ 17** การเลือกใช้ลายมือชื่ออิเล็กทรอนิกส์ที่มีอยู่

(หมายเลข 66) คลิกปุ่ม "ตกลง" เพื่อยืนยันการอนุมัติการจองยานพาหนะ จากนั้นระบบจะส่ง รายการจองยานพาหนะไปยังผู้อนุมัติยานพาหนะ

(หมายเลข 67) คลิกปุ่ม "ยกเลิก" เพื่อยกเลิกการอนุมัติการจองยานพาหนะ

| อนมัติยานพาหนะ                             |                                                                                                    |
|--------------------------------------------|----------------------------------------------------------------------------------------------------|
|                                            |                                                                                                    |
| วัตตุประสงค์ในการใช้ยานพาหนะ               | บันทึกข้อมูล                                                                                                    |
| ชื่องาน/โครงการ<br>ผู้ประสงค์ใช้งาน<br>กอง | ท่านต้องการบันทึกข้อมูลหรือไม่<br>66 ตาลง ยกเลก 67                                                                      |
| หมายเลยโกรศัพท์                            | 0800000000<br>() กายในวังหวัดของรั<br>() กายในวังหวัดของรั                                                              |
|                                            | <b>อนุมัติยานพาหนะ</b><br>วัดดุประสงค์ในการใช้ยานพาหนะ<br>ยื่องาน/โครงการ<br>ผู้ประสงค์ใช้งาน<br>คอง<br>หมายเลยโกรภัพท์ |

**ภาพที่ 18** แจ้งเตือนยืนยัน/ยกเลิก การอนุมัติการจองยานพาหนะ

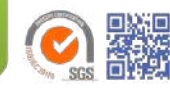

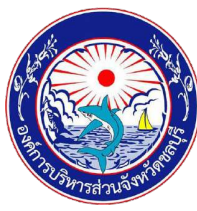

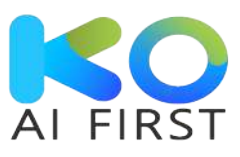

1.6 บริหารจัดการยานพาหนะ

- 1.6.1 การจัดการยานพาหนะ
  - 1.6.1.1 การเพิ่มยานพาหนะ
    - (หมายเลข 68) เลือกเมนู "บริหารจัดการจองยานพาหนะ"
    - (หมายเลข 69) เลือกเมนู "จัดการยานพาหนะ"
    - (หมายเลข 70) คลิกปุ่ม "เพิ่มยานพาหนะ"

| เน้าหลัก<br>อองยานพาหนะ<br>เองยานพาหนะ = 68   | จัดการย<br>+ เพิ่มยาน |              |         |               |           |        | <b>B</b> • ส่งออกขัส |
|-----------------------------------------------|-----------------------|--------------|---------|---------------|-----------|--------|----------------------|
| ริหารจัดการจองยานพาหนะ                        | ลำดับ                 | ทะเบียนรถ    | ยี่ห้อ  | รุ่มรถ        | ปีที่ผลิด | สถานะ  | จัดการ               |
| <b>จดการยานพาหนะ</b><br>การจัดการพนักงานขับรถ | 1                     | นง-4527 ชน   | ໂຕໂຍຕຳ  | คอมมิวเตอร์ 2 | 2567      | ใช้งาน | o 🖸 🖸                |
|                                               | 2                     | กร - 2340 ชม | ໂຕໂຍຕຳ  | ฟอร์จูนเนอร์  | 2567      | ใช้งาน | o 🖬 🛅                |
|                                               | 3                     | ขอ - 665 ชม  | ໂດໂຍຕຳ  | วีได้ แชมป์ 2 | 2567      | ใช้งาน | o 🖬 💼                |
|                                               | - 4                   | นค - 9506 ชน | โตโยต่า | คอมมิวเตอร์ 1 | 2567      | ใช้งาน | o 🖬 💼                |
|                                               | 5                     | ขอ - 661 ชม  | ໂຕໂຍຕ້າ | ວິໄກ້ ແชມບິ 1 | 2567      | ใช้งาน |                      |

**ภาพที่ 19** เพิ่มยานพาหนะ

(หมายเลข 71) คลิกปุ่ม "เพิ่มภาพ" เพื่อเพิ่มรูปยานพาหนะ
(หมายเลข 72) คลิกปุ่ม "ลบภาพ" เพื่อลบรูปยานพาหนะที่ไม่ต้องการ
(หมายเลข 73) ระบุยี่ห้อรถ \*
(หมายเลข 74) ระบุรุ่นรถ \*
(หมายเลข 75) ระบุปีที่ผลิต \*
(หมายเลข 76) ระบุประเภทรถยนต์
(หมายเลข 77) ระบุประเภทเชื้อเพลิง
(หมายเลข 78) ระบุจำนวนที่นั่ง
(หมายเลข 79) ระบุรายละเอียดรถ
(หมายเลข 80) ระบุเลขทะเบียน \*
(หมายเลข 81) เลือกสถานะการใช้งาน
(หมายเลข 82) คลิกปุ่ม "บันทึก" เพื่อเพิ่มยานพาหนะ ระบบจะแสดงแจ้งเตือน
เพื่อยืนยันการเพิ่มยานพาหนะ
(หมายเลข 83) คลิกปุ่ม "ยกเลิก" เพื่อยกเลิกการเพิ่มยานพาหนะ *หมายเหตุ : \* คือ ข้อมูลที่บังคับกรอก*

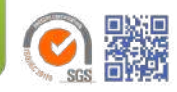

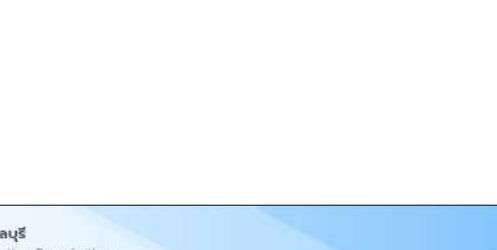

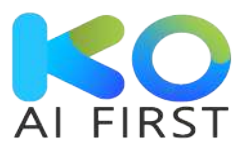

| องค์การบริหารส่วนจังหวัดช<br>Chonburi Provincial Administr | <b>aឬនី</b><br>ative | Organization            |
|------------------------------------------------------------|----------------------|-------------------------|
| 😤 หน้าหลัก                                                 | =                    | เพิ่มรายละเอียดยานพาหนะ |
| ระบบจองยานพาหนะ                                            |                      |                         |
| 🛱 จองยานพาหนะ 🕨                                            |                      |                         |
| 🕏 บริหารจัดการจองยานพาหนะ 🔹                                |                      |                         |
| ส์ จัดการยานพาหนะ                                          |                      | A 194                   |
| 👃 การจัดการพนักงามขับรถ                                    |                      |                         |
|                                                            |                      | 71 72                   |
|                                                            |                      | + เพิ่มภาพ 🛅 ลบภาพ      |
|                                                            | 10                   | ย์ห้อรถ *               |
|                                                            | 3                    | BMW                     |
| 7                                                          | 1                    | şusn "                  |
|                                                            | 2                    | BMW /5                  |
| 7                                                          | 15                   | ปีที่ผลิด *             |
|                                                            | 5                    | 2566                    |
| 7                                                          | 6                    | ประเภทรถยนต์            |
|                                                            | 2                    | 4 US:Q                  |
| 7                                                          | 7                    | ประเภทเชื่อเพลิง        |
|                                                            |                      | anni<br>Annadás         |
| (7                                                         | 78                   | 4                       |
|                                                            |                      | รายละเอียดรถ            |
| 7                                                          | 9                    | no8ou                   |
|                                                            |                      |                         |
| R                                                          | 0                    | เลขาะเบียน *            |
|                                                            |                      | JU 2492                 |
| R                                                          | 1                    | สถานะการใช้งาน          |
|                                                            | )                    | ເຮັດາມ 👻                |
|                                                            |                      | 82 Junin 83             |

**ภาพที่ 20** เพิ่มยานพาหนะ

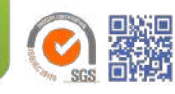

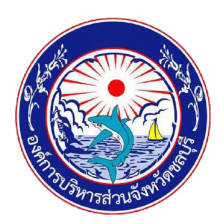

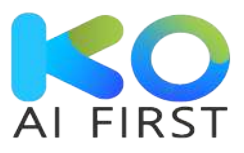

(หมายเลข 84) คลิกปุ่ม "ตกลง" เพื่อยืนยันการเพิ่มยานพาหนะ ระบบจะแสดง รายการยานพาหนะที่ทำการเพิ่มที่หน้าระบบ

(หมายเลข 85) คลิกปุ่ม "ยกเลิก" เพื่อยกเลิกการเพิ่มยานพาหนะ

| องค์การบริหารส่วนจังหวัดช<br>Chonburi Provincial Administr | aųš<br>ative Organization      |                                                     | nu AmuuShinovani otovi (au)<br>nu AmuuShinovani otovi (au)<br>nu / (gquas-Duooosnuud) |
|------------------------------------------------------------|--------------------------------|-----------------------------------------------------|---------------------------------------------------------------------------------------|
| หน้าหลัก<br>ระบบอองยามพาหมะ                                | =<br>เพิ่มรายละเอียดยานพาหน    | 2                                                   |                                                                                       |
| <ul> <li>อองยานพาหนะ »</li> <li>จะงยานจาหนะ »</li> </ul>   |                                | บันทึกข้อมูล                                        |                                                                                       |
| ส้ จัดการยานพาหนะ<br>& การจัดการพนักงานชับรถ               |                                | ท่านต้องการบันทึกข้อมูลหรือไม่<br>84 ตกลง ยุคลลา 85 |                                                                                       |
|                                                            | dňosn *                        |                                                     | 🕂 ເຫັບການ 📓 ອບການ                                                                     |
|                                                            | <b>şusn *</b><br>Copyright Pow | vered by K&O Systems and Consulting Co.,Ltd         |                                                                                       |

**ภาพที่ 21** แจ้งเตือนเพื่อยืนยันการเพิ่มยานพาหนะ

| น้ำหลัก<br>องยานพาหนะ    | ຈັດກາຣຍາ<br>+ ເພັນຍາແຫ |                           |         |               |          |        | B• สงออกข้ |
|--------------------------|------------------------|---------------------------|---------|---------------|----------|--------|------------|
| รีหารจัดการจองยานพาหนะ + | ลำดับ                  | ทะเบียนรถ                 | ยี่ห้อ  | รุ่มรถ        | ปที่ผลิด | สถานะ  | จัดการ     |
| การอัดการพนักงานขับรถ    | 1                      | ชม 2492                   | BMW     | BMW i5        | 2566     | ใช้งาน | o 🖸 🚺      |
|                          | 2                      | นง-4527 ชน                | ໂຕໂຍຕຳ  | คอมบิวเตอร์ 2 | 2567     | ใช้งาน | • • •      |
|                          | 3                      | ns - 2340 au              | ໂດໂຍດ້າ | ฟอร์จูนเนอร์  | 2567     | ใช้งาน |            |
|                          | 4                      | ขอ - 665 ชบ               | โตโยต่า | ວີໂກ້ ແชมป์ 2 | 2567     | ใช้งาน | o 🖬 🖬      |
|                          | 5                      | นค - 9506 ชม              | ໂຕໂຍຕຳ  | คอมมิวเตอร์ 1 | 2567     | ใช้งาน | o 🛛 🖬      |
|                          | 6                      | ขจ - 661 ช <sub>ั</sub> บ | ໂຕໂຍດຳ  | วีโก้ แชมป์ 1 | 2567     | ใช้งาน | o 7 💼      |

**ภาพที่ 22** รายการยานพาหนะ

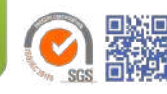

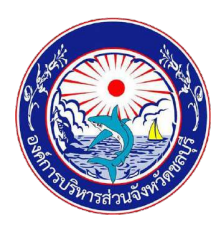

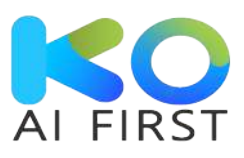

1.6.1.2 การดูรายละเอียดยานพาหนะ

(หมายเลข 86) เลือกเมนู "บริหารจัดการยานพาหนะ"

(หมายเลข 87) เลือกเมนู่ "จัดการยานพาหนะ"

(หมายเลข 88) คลิกปุ่ม "ดู"

| หน้าหลัก<br>มบจองยานพาหนะ                                             | ≡<br>ຈັດກາ <b></b> รย | านพาหนะ      |         |               |           |           |                     |
|-----------------------------------------------------------------------|-----------------------|--------------|---------|---------------|-----------|-----------|---------------------|
| ร้ จองยานพาหนะ            86           บริหารจัดการอองยานพาหนะ        | + ເຈັນຍານ             | กะเบียนรถ    | ยี่ห้อ  | ş័យទព         | ปีที่ผลิต | สถานะ     | ອີ• สงออก<br>ວັດກາs |
| <ul> <li>๕ จัดการยานพาหนะ</li> <li>๕ การจัดการพนักงานขับรถ</li> </ul> | 1                     | 8U 2492      | BMW     | BMW 15        | 2566      | 180 Urosi | 3 🖸 🖬 🗖             |
|                                                                       | 2                     | นง-4527 ชบ   | ໂຕໂຍຕຳ  | คอมมิวเตอร์ 2 | 2567      | ใช้งาน    | o 🛛 🖬               |
|                                                                       | 3                     | กร - 2340 ชม | ไตโยต้า | ฟอร์อูนเนอร์  | 2567      | ใช้งาน    | o 🛛 🚺               |
|                                                                       | -4                    | ขอ - 665 ชบ  | ไดโยต่า | วีไก้ แชมป์ 2 | 2567      | ใช้งาน    | •                   |
|                                                                       | 5                     | นค - 9506 ชบ | โตโยต้า | คอมมิวเตอร์ 1 | 2567      | ใช้งาน    | o 🛛 🗖               |
|                                                                       | 6                     | ขจ - 661 ชบ  | ໂຕໂຍດ້າ | วิโก้ แชมป์ 1 | 2567      | ใช้งาม    |                     |

**ภาพที่ 23** ดูรายละเอียดยานพาหนะ

# (หมายเลข 89) คลิกปุ่ม "ปิด" เพื่อปิดรายละเอียดยานพาหนะ

| 🛞 หน้าหลัก                  | =                  |      |
|-----------------------------|--------------------|------|
| ะบบอองยายพาหมะ              | รายละเอียดยานพาหนะ |      |
| 🛱 อองยามพาหมะ +             |                    |      |
|                             |                    |      |
| 🔩 บริหารอิตการอองยานพาหนะ י |                    | 15th |
|                             |                    |      |
|                             |                    |      |
|                             | ย์กัดรถ *          |      |
|                             | BMW                |      |
|                             | รุ่มรถ *           |      |
|                             | BMW IS             |      |
|                             | บที่พลิด *         |      |
|                             | 2566               |      |
|                             | ประเภทรถยนต์       |      |
|                             | 4 Usig             |      |
|                             | ประเภทเชื้อเพลิง   |      |
|                             | Toolith            |      |
|                             | จำนวนที่มัง        |      |
|                             | 4                  |      |
|                             | รายละเอียดรถ       |      |
|                             | nateu              |      |
|                             | เลขาะเบียน *       |      |
|                             | tu 2492            |      |
|                             | สถานะการใช้งาน     |      |

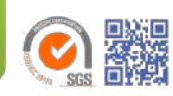

# **ภาพที่ 24** รายละเอียดยานพาหนะ

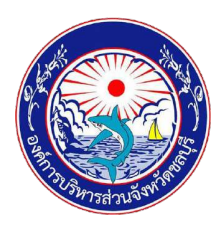

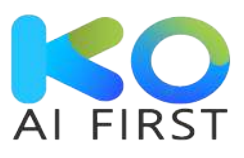

#### 1.6.1.3 การแก้ไขยานพาหนะ

(หมายเลข 90) เลือกเมนู "บริหารจัดการจองยานพาหนะ" (หมายเลข 91) เลือกเมนู "จัดการจองยานพาหนะ" (หมายเลข 92) คลิกปุ่ม "แก้ไข"

| 🗌 หน้าหลัก                                | ≡<br>ຈັດກາ <u></u> | รยานพาหนะ    |         |               |          |        |                  |
|-------------------------------------------|--------------------|--------------|---------|---------------|----------|--------|------------------|
| ระบบจองยานพาหนะ<br>🗖 จองยานพาหนะ ト        | + เพ่น             | ยานพาหนะ     |         |               |          |        | 🔓 ನಂಬಾ           |
| ปริหารจัดการจองยานพาหนะ *                 | 91                 | ับ ทะเบียนรถ | ย่ห้อ   | รุ่มรถ        | บที่ผลิด | สดานะ  | <sub>5</sub> ,92 |
| <ol> <li>การจัดการพนักงานขับรถ</li> </ol> | 1                  | ชบ 2492      | BMW     | BMW i5        | 2566     | ใช้งาน | <u> </u>         |
|                                           | 2                  | นง-4527 ชบ   | ໂຕໂຍປາ  | คอมมิวเตอร์ 2 | 2567     | ใช้งาน | o 🖸 🚺            |
|                                           | 3                  | กร - 2340 ชม | โตโยตำ  | ฟอร์จูนเนอร์  | 2567     | ใช้งาน |                  |
|                                           | -4                 | ขอ - 665 ชน  | ໂຕໂຍຕຳ  | วีโก้ แชมป์ 2 | 2567     | ใช้งาน | o 🖬 🖬            |
|                                           | 5                  | นค - 9506 ชบ | โตโยตำ  | คอมมิวเตอร์ 1 | 2567     | ใช้งาน | <u>o</u> c (     |
|                                           | 6                  | ขอ - 661 ชน  | ໂຕໂຍດ້າ | ວົໂຕ້ ແชມປິ 1 | 2567     | 1ชังาน |                  |

**ภาพที่ 25** แก้ไขยานพาหนะ

(หมายเลข 93) คลิกปุ่ม "เพิ่มภาพ" เพื่อเพิ่มรูปยานพาหนะ (หมายเลข 94) คลิกปุ่ม "ลบภาพ" เพื่อลบรูปยานพาหนะที่ไม่ต้องการ (หมายเลข 95) ระบุยี่ห้อรถ \* (หมายเลข 96) ระบุรุ่นรถ \* (หมายเลข 97) ระบุปีที่ผลิต \* (หมายเลข 98) ระบุประเภทรถยนต์ (หมายเลข 99) ระบุประเภทเชื้อเพลิง (หมายเลข 100) ระบุจำนวนที่นั่ง (หมายเลข 101) ระบุรายละเอียดรถ (หมายเลข 102) ระบุเลขทะเบียน \* (หมายเลข 103) เลือกสถานะการใช้งาน (หมายเลข 104) คลิกปุ่ม "บันทึก" เพื่อแก้ไขยานพาหนะ ระบบจะแสดงแจ้ง เตือน เพื่อยืนยันการเพิ่มยานพาหนะ (หมายเลข 105) คลิกปุ่ม "ยกเลิก" เพื่อยกเลิกการแก้ไขยานพาหนะ หมายเหตุ : \* คือ ข้อมูลที่บังคับกรอก

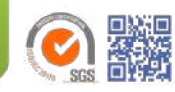

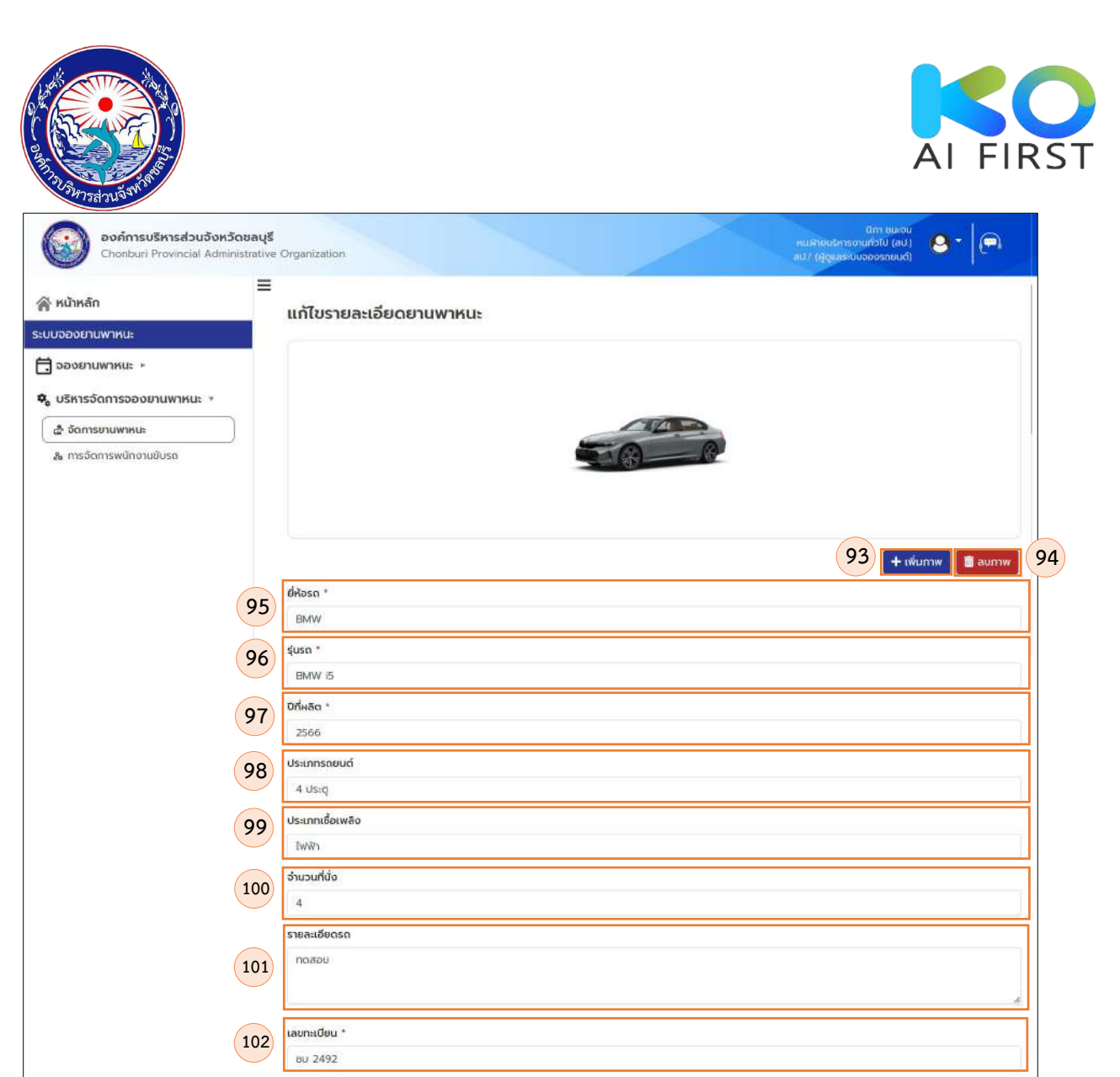

**ภาพที่ 26** แก้ไขยานพาหนะ

104 Junin

entān 105

สถานะการใช้งาน

ใช้งาน

103

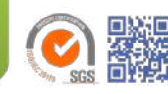

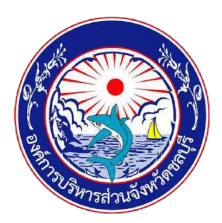

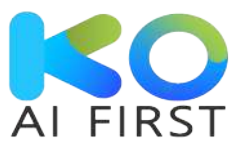

(หมายเลข 106) คลิกปุ่ม "ตกลง" เพื่อยืนยันการแก้ไขรายละเอียดยานพาหนะ (หมายเลข 107) คลิกปุ่ม "ยกเลิก" เพื่อยกเลิกการแก้ไขรายละเอียดยานพาหนะ

| องค์การบริหารส่วนจังหวัดข<br>Chonburi Provincial Administ                                     | rative Organization |                                                                      | dim sueci<br>su Anavonsovanisti (au)<br>U/ (eggiasi uuboossouui) |
|-----------------------------------------------------------------------------------------------|---------------------|----------------------------------------------------------------------|------------------------------------------------------------------|
| ระบบจองยานพาหนะ                                                                               | แทเขรายละเอยดยานพ   | inu:                                                                 |                                                                  |
| 🔁 วองยานพาหนะ »<br>🕏 บริหารจัดการจองยานพาหนะ *<br>🌊 จัดการยามพาหนะ<br>💩 การจัดการพนักงานชับรถ | dRosn *<br>BMW      | บันทึกข้อมูล<br>ท่านต้องการบันทึกข้อมูลหรือไม่<br>106 ตกลง ยานลา 107 | + ιπίωπταν                                                       |
|                                                                                               | Copyright           | Powered by K&O Systems and Consulting Co. Ltd                        |                                                                  |

# **ภาพที่ 27** แจ้งเตือนเพื่อยืนยันการแก้ไขรายละเอียดยานพาหนะ

1.6.1.4 การลบยานพาหนะ

(หมายเลข 108) เลือกเมนู "บริหารจัดการจองยานพาหนะ" (หมายเลข 109) เลือกเมนู "จัดการยานพาหนะ" (หมายเลข 110) คลิกปุ่ม "ลบ" ระบบจะแสดงแจ้งเตือน เพื่อยืนยันการลบ

ยานพาหนะ

| 😤 หน้าหลัก<br>ระบบวองยานพาหนะ<br>🛱 จองยานพาหนะ +                     | —<br>จัดการย<br>+ เพิ่มยาน | า <b>บพาหนะ</b><br>พาหนะ |         |               |           |        | 🔓 สงออกข     |
|----------------------------------------------------------------------|----------------------------|--------------------------|---------|---------------|-----------|--------|--------------|
| 🍫 บริหารจัดการจองยานพาหนะ -                                          | ล่าดับ                     | ทะเบียนรถ                | ยี่ห้อ  | รุ่มรก        | ป์ที่ผลิต | สถานะ  | จัดการ       |
| <ul> <li>๕ จดการยานพาหนะ</li> <li>๕ การจัดการพนักงานขับรถ</li> </ul> | 1                          | au 2492                  | BMW     | BMW i5        | 2566      | ใช้งาน |              |
|                                                                      | 2                          | นง-4527 ชบ               | ໂຕໂຍດ້າ | คอมบิวเตอร์ 2 | 2567      | ใช้งาน | o 7 💼        |
|                                                                      | 3                          | ns - 2340 ხს             | ໂຕໂຍຕຳ  | ฟอร์อุนเนอร์  | 2567      | ใช้งาน |              |
|                                                                      | 4                          | ขอ - 665 ชบ              | ໂຕໂຍຕຳ  | วีไก้ แชมป์ 2 | 2567      | ใช้งาน | <b>e e 1</b> |
|                                                                      | 5                          | นค - 9506 อบ             | ໂຕໂຍຕຳ  | คอมมิวเตอร์ 1 | 2567      | ใช้งาน | o 🖬 💼        |
|                                                                      | 6                          | ขอ - 661 ชม              | ໂຕໂຍດ້າ | ວີໄກ້ ແชมป์ 1 | 2567      | ใช้งาน |              |

**ภาพที่ 28** ลบยานพาหนะ

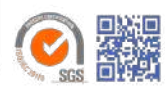

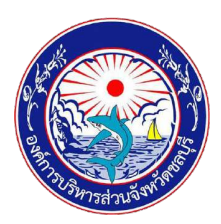

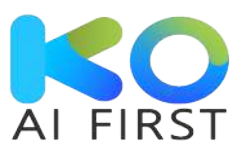

(หมายเลข 111) คลิกปุ่ม "ตกลง" เพื่อยืนยันการลบยานพาหนะ (หมายเลข 112) คลิกปุ่ม "ยกเลิก" เพื่อยกเลิกการลบยานพาหนะ

| หน้าหลัก                  | ຈັດກາຣຍາ    | เนพาหนะ      |          |                     |      |        |              |
|---------------------------|-------------|--------------|----------|---------------------|------|--------|--------------|
| จองยานพาหนะ •             | + เพิ่มยามง | viku:        |          |                     |      |        | 🔡ะ ส่งออกขอเ |
| บริหารจัดการจองยานพาหนะ 🔹 |             | ~            | ลบข้อมูล |                     |      |        |              |
| ส์ จัดการยานพาหนะ         | ลำดับ       | ทะเบียนรถ    |          | -                   |      | สดานะ  | จัดการ       |
| & การจัดการพนักงานชับรถ   | Ť,          | ซม 2492      |          |                     |      | ໃຮ້ຈາມ |              |
|                           | 2           | uo-4527 ou   | 111      | ต้องการลบข้อมูลหรือ | 12   | ใช้งาน |              |
|                           | з           | ns - 2340 au |          |                     |      | เชิงาน |              |
|                           | 4           | ບວ - 665 ບບ  | ไตโยตำ   | วิได้ แชมป์ 2       | 2567 | ได้งาน |              |
|                           | 5           | นก - 9506 ชน | ໂດໂຍຕຳ   | คอมมิวเตอร์ 1       | 2567 | ใช้งาน |              |
|                           |             |              | 1.000    | 43.023              | 1000 | 22     |              |

**ภาพที่ 29** แจ้งเตือนเพื่อยืนยันการลบยานพาหนะ

1.6.1.5 การส่งออกข้อมูลยานพาหนะ

(หมายเลข 113) เลือกเมนู "บริหารจัดการจองยานพาหนะ" (หมายเลข 114) เลือกเมนู "จัดการยานพาหนะ" (หมายเลข 115) คลิกปุ่ม "ส่งออกข้อมูล"

|                                                                       | - Indefidi | nnue         |         |               |           | 1      | 15 🕒 doeend         |
|-----------------------------------------------------------------------|------------|--------------|---------|---------------|-----------|--------|---------------------|
| 🗣 บริหารจัดการจองยานพาหนะ                                             | ลำดับ      | ทะเบียนรถ    | ยี่ห้อ  | รุ่มรถ        | ปีที่ผลิด | สถานะ  | จัดการ              |
| <ul> <li>สา จดการยานพาหนะ</li> <li>๕ การจัดการพนักงานชับรถ</li> </ul> | 1          | นง-4527 ชน   | ໂຕໂຍຕຳ  | คอมมิวเตอร์ 2 | 2567      | ใช้งาน | <b>o</b> 7 <b>0</b> |
|                                                                       | 2          | ns - 2340 ชม | ໂຕໂຍຕຳ  | ฟอร์จูนเนอร์  | 2567      | ใช้งาน | o 7 6               |
|                                                                       | 3          | ขจ - 665 ชบ  | ໂດໂຍຕ່າ | ວົໂກ້ ແชນບີ 2 | 2567      | ใช้งาน | o 🛛 🗖               |
|                                                                       | ं4         | นค - 9506 ชน | โตโยต่า | คอมมิวเตอร์ 1 | 2567      | ใช้งาน | o 6 0               |
|                                                                       | 5          | ขอ - 661 ชน  | ໂຕໂຍຕຳ  | ວັໂດ້ ແຮມບິ 1 | 2567      | ใช้งาน | o 🖬 💼               |

**ภาพที่ 30** ส่งออกข้อมูลยานพาหนะ

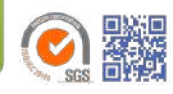

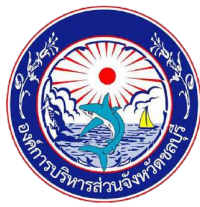

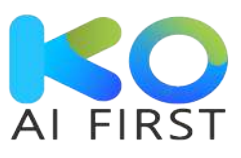

1.6.2 การจัดการพนักงานขับรถ

1.6.2.1 การเพิ่มพนักงานขับรถ

(หมายเลข 116) เลือกเมนู "บริหารจัดการจองยานพาหนะ" (หมายเลข 117) เลือกเมนู "จัดการพนักงานขับรถ"

(หมายเลข 118) คลิกปุ่ม "เพิ่มพนักงาน"

| 🕋 หน้าหลัก<br>ระบบจองยานพาหนะ            | การจัดการ    | รพนักงานขับรถ             |                     |              |        |           |
|------------------------------------------|--------------|---------------------------|---------------------|--------------|--------|-----------|
| 🛱 จองยานพาหนะ 🕨                          | + เพิ่มพนักจ | 118                       |                     |              |        | 🔓 doaanda |
| 🍫 บริหารจัดการจองยานพาหนะ                | ล่าดับ       | ชื่อ-นามสกุล              | เบอร์โกรศัพท์มือถือ | เลขทะเบียนรถ | สถานะ  | ຈັດກາຣ    |
| ♣ จัดการยานพาหนะ ♣ การจัดการพนักงานขับรถ | 1            | พงศธร อรียางกูล           |                     |              | ใช้งาน | o 🖸 🖸     |
|                                          | 2            | สุเทพ หาญล้ายวง           |                     |              | ใช้งาน | • 7 6     |
|                                          | з            | ມບູດູ ເວຣັດູທຸລ           |                     |              | ใช้งาน | o 🗹 🖬     |
|                                          | 4            | ชวินโรจน์ เจริญยศสุข      |                     |              | ใช้งาน | 0 🗹 🚺     |
|                                          | 5            | กรงยศ สนิกกูล             |                     |              | ใช้งาน | • •       |
|                                          | 6            | ศักดิ์ชัย พรหมศิริ        |                     |              | ใช้งาน | • 🖬 🖬     |
|                                          | 7            | ອບຸຮາ ແຮ່ຕັ້ຈ             |                     |              | ใช้งาน | 0 0 0     |
|                                          | 8            | ปรัญญา เย็มนาน            |                     |              | ใช้งาน | 0 0       |
|                                          | 9            | ยงยศ สมพร                 |                     |              | ใช้งาน | o 🖸 🚺     |
|                                          | 10           | ปียะราช เอริญผล           |                     |              | ใช้งาน | o 🛛 💼     |
|                                          | 10 ~ <       | < < <mark>1</mark> z > >> |                     |              |        |           |

**ภาพที่ 31** เพิ่มพนักงานขับรถ

(หมายเลข 119) คลิกปุ่ม "เพิ่มภาพ" เพื่อเพิ่มรูปพนักงาน (หมายเลข 120) คลิกปุ่ม "ลบภาพ" เพื่อลบรูปพนักงานที่ไม่ต้องการ (หมายเลข 121) ระบุชื่อ \* (หมายเลข 122) ระบุนามสกุล \* (หมายเลข 123) เลือกเพศ \* (หมายเลข 124) ระบุเบอร์โทรศัพท์มือถือ \* (หมายเลข 124) ระบุเบอร์โทรศัพท์มือถือ \* (หมายเลข 125) ระบุอีเมล (หมายเลข 126) ระบุ Line ID (หมายเลข 127) แนบไฟล์ (ถ้ามี) (หมายเลข 128) ระบุทะเบียนรถ (หมายเลข 128) ระบุทะเบียนรถ (หมายเลข 129) เลือกสถานะ \* (หมายเลข 130) คลิกปุ่ม "บันทึก" เพื่อเพิ่มพนักงาน ระบบจะแสดงแจ้งเตือน เพื่อยืนยันการเพิ่มพนักงานขับรถ (หมายเลข 131) คลิกปุ่ม "ยกเลิก" เพื่อยกเลิกการเพิ่มพนักงาน

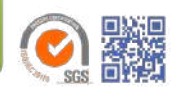

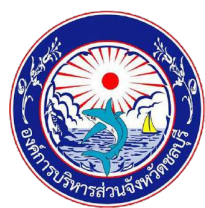

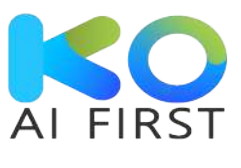

# หมายเหตุ : \* คือ ข้อมูลที่บังคับกรอก

| องค์การบริหารส่วนจังหวัด<br>Chonburi Provincial Adminis | าชลบุรี<br>strative | Prganization au/ (Age                   | am susou<br>ansorunotu (au) e - |
|---------------------------------------------------------|---------------------|-----------------------------------------|---------------------------------|
| 🔗 หน้าหลัก                                              | =                   | เพิ่มรายองอียดพบัดงานขับรด              |                                 |
| ระบบจองยานพาหนะ                                         |                     |                                         |                                 |
| 🛱 จองยานพาหนะ 🗵                                         |                     |                                         |                                 |
| 🔹 บริหารอัดการจองยานพาหนะ 🔹                             |                     |                                         |                                 |
| 💣 จัดการยานพาหนะ                                        |                     |                                         |                                 |
| ( 20 การจัดการพนักงานขับรถ                              |                     |                                         | 119 120<br>+ ເຫັບການ 🛙 ລບການ    |
|                                                         | 121                 | ชื่อ *<br>สนครี                         |                                 |
|                                                         | 122                 | นามสกุล *<br>มีโอก                      |                                 |
|                                                         | 123                 | เพศ *<br>หญิง                           | ×.                              |
|                                                         | 124                 | เมอร์โทรศัพท์มือถือ *<br>080-000-0000   |                                 |
|                                                         | 125                 | อีมล<br>test@gmail.com                  |                                 |
|                                                         | 126                 | Line ID<br>test1234                     |                                 |
|                                                         | 127                 | แมนไฟล์ (ถ้นี)<br>ทดสอบ ทดสอน ทดสอน pdf | Browse                          |
|                                                         | 128                 | <b>เลขทะเบียน</b><br>ทร - 2340 ชม       | •]                              |
|                                                         | 129                 | สถานะ *<br>ใช้งาน                       | V                               |
|                                                         |                     | 130 Junion 131                          |                                 |

**ภาพที่ 32** เพิ่มรายละเอียดพนักงานขับรถ

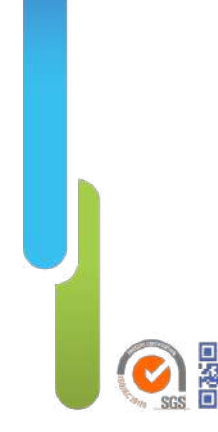

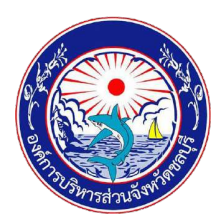

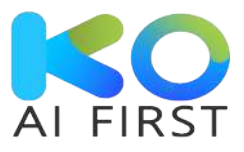

(หมายเลข 132) คลิกปุ่ม "ตกลง" เพื่อยืนยันการเพิ่มพนักงาน ระบบจะแสดง รายการพนักงานขับรถที่ทำการเพิ่มที่หน้าระบบ (หมายเลข 133) คลิกปุ่ม "ยกเลิก" เพื่อยกเลิกการเพิ่มพนักงาน

| องค์การบริหารส่วนจังหวัดชล<br>Chonburi Provincial Administra                                                     | <b>បុនី</b><br>ive Organization |                                                                      | ດກາ ອມລອບ<br>ກາວເຈົ້າແປລກາຮບານເກືອບ (ບບ)<br>ລປ.// (ອົງແມ່ນຂອບຈອດຍາມເຕີ) |
|----------------------------------------------------------------------------------------------------|---------------------------------|----------------------------------------------------------------------|-------------------------------------------------------------------------|
| หน้าหลัก<br>ระบบอองยามพาหนะ                                                                                      | เพิ่มรายละเอียดพนักงา           | นขับรถ                                                               |                                                                         |
| ร้อยของของสามาย<br>📩 อองยานพาหนะ +<br>🏂 งรีหารจัดการอองยานพาหนะ -<br>🎄 จัดการยานพาหนะ<br>🎄 การจัดการพนักงานยับรถ | бо -<br>ант5                    | บันทึกข้อมูล<br>ค่านต้องการบันทึกข้อมูลหรือไม่<br>132 ตาลง ยาเลา 133 | + twumw                                                                 |
|                                                                                                    | Copyright                       | Powered by K&O Systems and Consulting Co.,Ltd                        |                                                                         |

**ภาพที่ 33** แจ้งเตือนเพื่อยืนยันการเพิ่มพนักงานขับรถ

| องค์การบริหารส่วนจังหวัดชล<br>Chonburi Provincial Administrat                | <b>एई</b><br>live Organization |                                |                              |              | ปกา ธ<br>คน สายบริการงานที่วไป<br>กป.7 (ผู้ดูแคระบบอองรถ | uran<br>(au) 😝 - (P) |
|------------------------------------------------------------------------------|--------------------------------|--------------------------------|------------------------------|--------------|----------------------------------------------------------|----------------------|
| <ul> <li>ผน้าหลัก</li> <li>ระบบจองยานพาหนะ</li> <li>จองยานพาหนะ •</li> </ul> | ≡<br>ກາຣຈັດກາ<br>+ ເຫັມຫນັກເ   | รพนักงานขับรถ<br><sup>กม</sup> |                              |              |                                                          | 🕒 ส่งออกข้อมูล       |
| 🍫 บริหารจัดการจองยานพาหนะ 🔹                                                  | ลำดับ                          | ชื่อ-นามสกุล                   | เบอร์โทรศัพท์มือถือ          | เลขทะเบียนรถ | สถานะ                                                    | จัดการ               |
| 2. การจัดการพนักงานขับรถ                                                     | 11                             | ประจักษ์ ทองม่วง               |                              |              | ใช้งาน                                                   | o 🗹 🚺                |
|                                                                              | 12                             | มานพ กาวรยัง                   |                              |              | ใช้งาม                                                   | o 🛛 🗖                |
|                                                                              | 13                             | สมครี มีโชค                    | 080000000                    | ns - 2340 ชบ | ใช้งาน                                                   |                      |
|                                                                              | 10 -                           | « < 1 2 > »>                   |                              |              |                                                          |                      |
|                                                                              |                                | Copyright Powered by K         | &O Systems and Consulting Co | التشار.      |                                                          |                      |

### **ภาพที่ 34** รายการพนักงานขับรถ

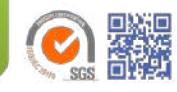

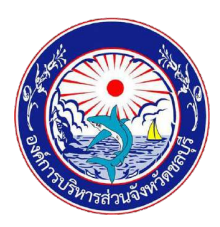

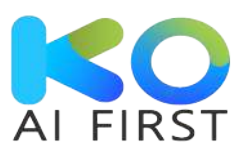

1.6.2.2 การดูรายละเอียดพนักงานขับรถ

(หมายเลข 134) เลือกเมนู "บริหารจัดการยานพาหนะ"

(หมายเลข 135) เลือกเมนู่ "จัดการพนักงานขับรถ"

(หมายเลข 136) คลิกปุ่ม "ดู"

| 🎢 หน้าหลัก              | =<br>การจัดการ | พนักงานขับรถ     |                     |              |           |          |
|-------------------------|----------------|------------------|---------------------|--------------|-----------|----------|
| ะบบจองยานพาหนะ          | + เพิ่มพนักงา  | u                |                     |              |           | 🛃 สงออก  |
| บริหารจัดการจองยานพาหนะ | ลำดับ          | ชื่อ-นามสกุล     | เบอร์โทรศัพท์มือถือ | เลขทะเบียนรถ | สถานะ     | จัดการ   |
| & การจัดการพนักงานขับรถ | n              | ประจักษ์ กองม่วง |                     |              | ใช้งาน 13 | 36 💽 🗹 🕻 |
|                         | 12             | เมนพ กาวรยิ่ง    |                     |              | ใช้งาน    | o 🛛      |
|                         | 13             | สมศรี มีใชค      | 080000000           | ns - 2340 ชบ | ใช้งาน    |          |
|                         | -              |                  |                     |              |           |          |

**ภาพที่ 35** ดูรายละเอียดพนักงานขับรถ

(หมายเลข 137) คลิกปุ่ม "ดาวน์โหลด" เพื่อเปิดไฟล์แนบ (หมายเลข 138) คลิกปุ่ม "ปิด" เพื่อปิดรายละเอียดพนักงานขับรถ

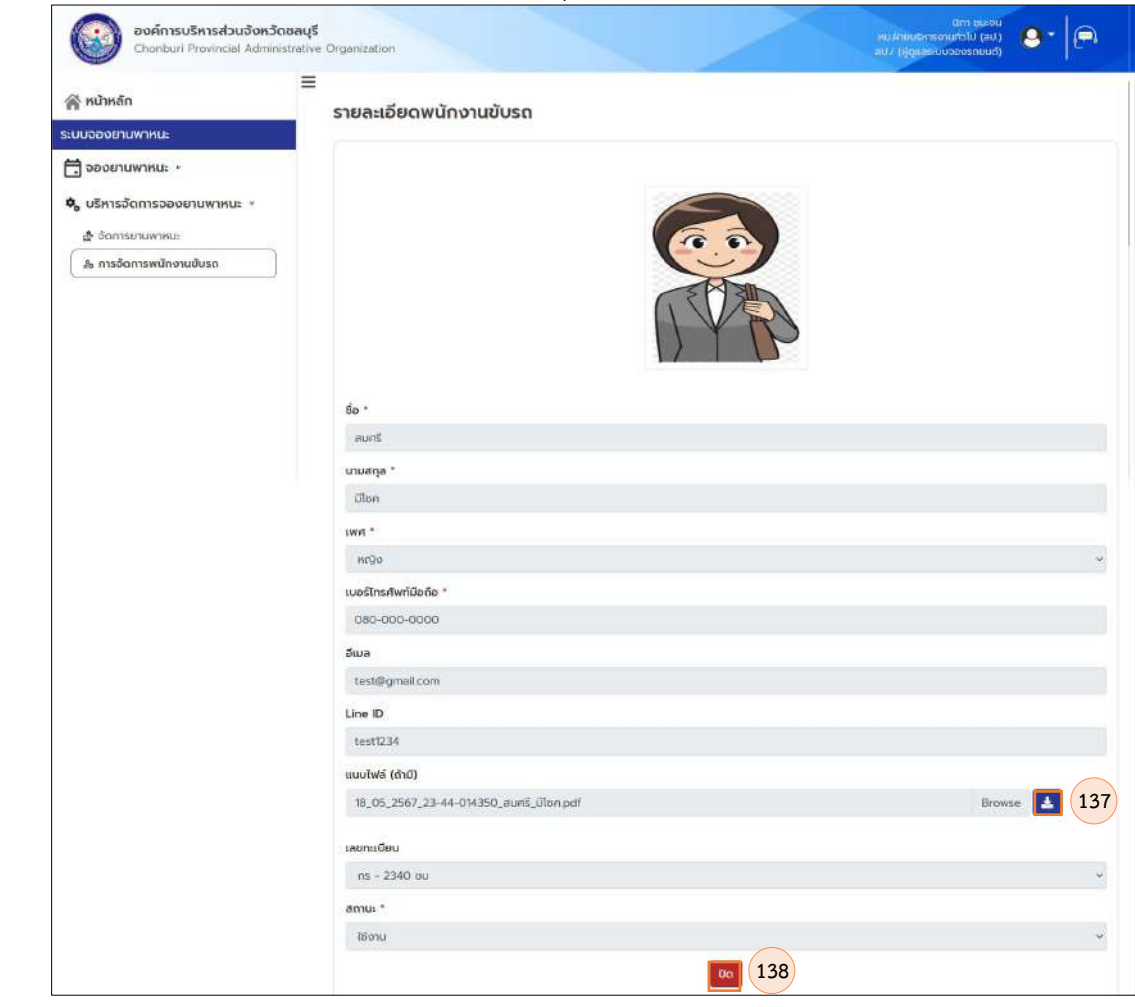

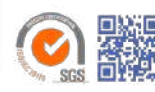

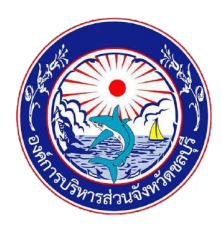

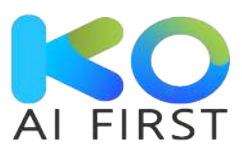

**ภาพที่ 36** รายละเอียดพนักงานขับรถ

1.6.2.3 การแก้ไขรายละเอียดพนักงานขับรถ

(หมายเลข 139) เลือกเมนู "บริหารจัดการจองยานพาหนะ"

(หมายเลข 140) เลือกเมนู "การจัดการพนักงานขับรถ"

(หมายเลข 141) คลิกปุ่ม "แก้ไข"

| 😤 หน้าหลัก<br>ระบบอองยานพาหนะ<br>🛱 อองยานพาหนะ 🕨 | ≡<br>การจัดกาะ<br>+ เพิ่มพนักง | รพนักงานขับรถ<br><sup>กม</sup> |                     |              |        | 皆 ส่งออกข้อมูล |
|--------------------------------------------------|--------------------------------|--------------------------------|---------------------|--------------|--------|----------------|
| 🍫 บริหารจัดการอองยานพาหนะ 🕣                      | ล่าดับ                         | ชื่อ-นามสกุล                   | เบอร์โทรศัพท์มือถือ | เลขทะเบียนรถ | สถานะ  | ວັດກາร 141     |
| 2 จัดการยามพาหนะ<br>2 การจัดการพนักงานยับรถ      | 11                             | ประจักษ์ ทองปวง                | i i i               |              | ใช้งาน | o 🗹 🚺          |
|                                                  | 12                             | มานพ กาวรยัง                   |                     |              | ใช้งาม | • 7 0          |
|                                                  | 13                             | สมศรี มีโชค                    | 080000000           | ns - 2340 ชบ | ໃຫ້ບານ | 0 🛛 🚺          |
|                                                  | 10 ~                           | (< 1 2 > >>)                   |                     |              |        |                |

**ภาพที่ 37** แก้ไขพนักงานขับรถ

(หมายเลข 142) คลิกปุ่ม "เพิ่มภาพ" เพื่อเพิ่มรูปพนักงาน
(หมายเลข 143) คลิกปุ่ม "ลบภาพ" เพื่อลบรูปพนักงานที่ไม่ต้องการ
(หมายเลข 144) ระบุชื่อ \*
(หมายเลข 145) ระบุนามสกุล \*
(หมายเลข 146) เลือกเพศ \*
(หมายเลข 147) ระบุเบอร์โทรศัพท์มือถือ \*
(หมายเลข 148) ระบุอีเมล
(หมายเลข 149) ระบุ Line ID
(หมายเลข 150) แนบไฟล์ (ถ้ามี)
(หมายเลข 151) ระบุทะเบียนรถ
(หมายเลข 152) เลือกสถานะ \*
(หมายเลข 153) คลิกปุ่ม "บันทึก" เพื่อเพิ่มพนักงาน ระบบจะแสดงแจ้งเตือน
เพื่อยืนยันการแก้ไขรายละเอียดพนักงานขับรถ
(หมายเลข 154) คลิกปุ่ม "ยกเลิก" เพื่อยกเลิกการแก้ไขพนักงาน

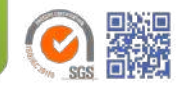

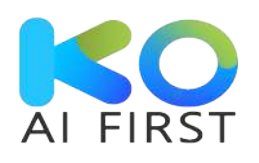

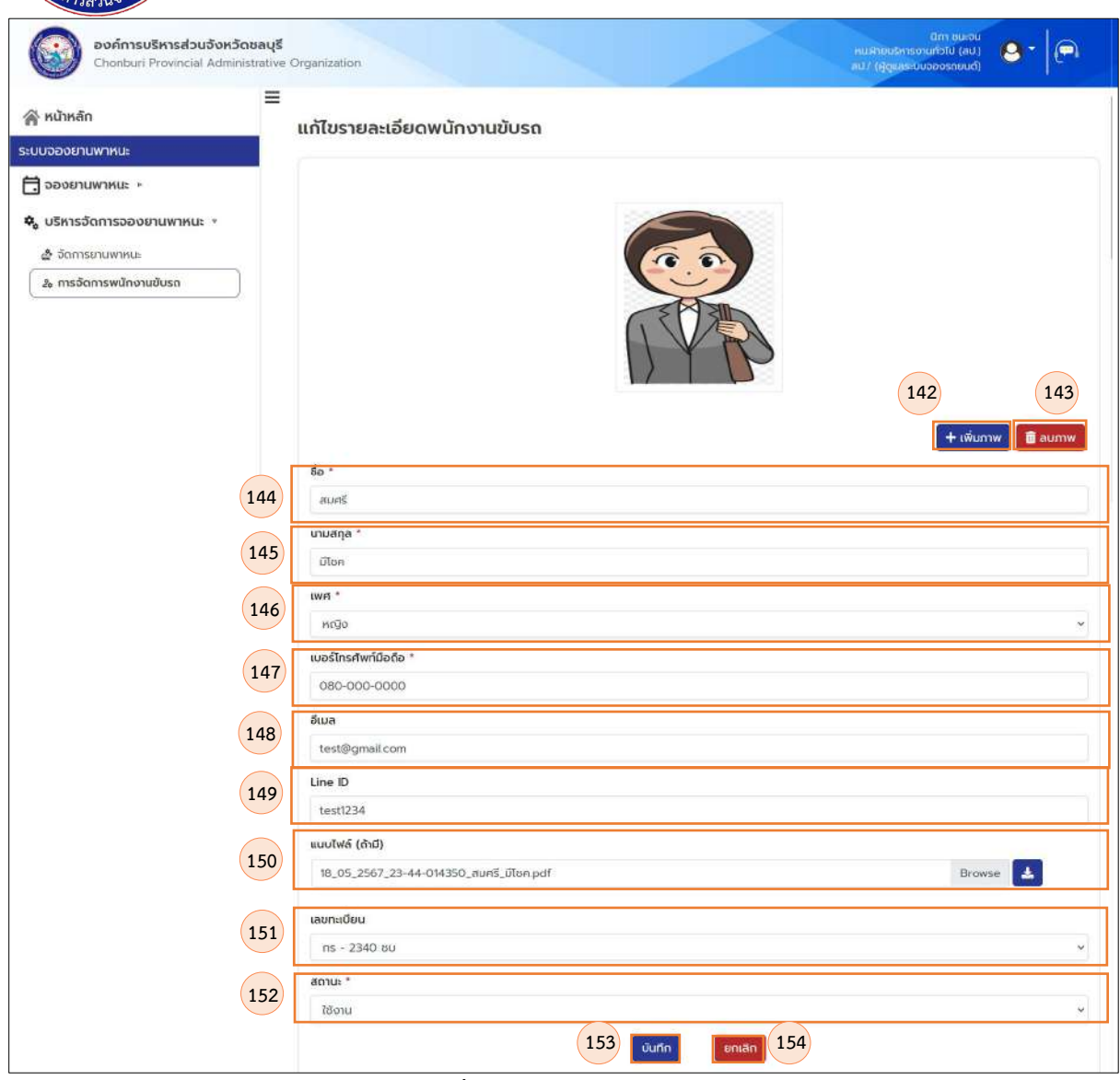

**ภาพที่ 38** แก้ไขพนักงานขับรถ

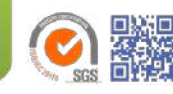

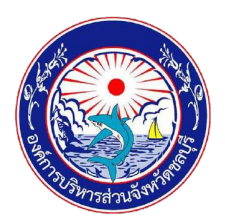

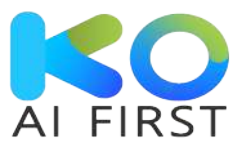

(หมายเลข 155) คลิกปุ่ม "ตกลง" เพื่อยืนยันการแก้ไขรายละเอียดพนักงาน ขับรถ

(หมายเลข 156) คลิกปุ่ม "ยกเลิก" เพื่อยกเลิกการแก้ไขรายละเอียดพนักงาน ขับรถ

| องค์การบริหารส่วนจังหวัดข<br>Chonburi Provincial Administ       | rative Organization      |                                                      | Christeou<br>nu Aniuosnisonurlatu (au)<br>au/ (Aguas-ouooosnisud) |
|-----------------------------------------------------------------|--------------------------|------------------------------------------------------|-------------------------------------------------------------------|
| 🔗 หน้าหลัก                                                      | <br>แก้ไขรายละเอียดยานพา | KUE                                                  |                                                                   |
| ระบบจองยานพาหนะ<br>อองยานพาหนะ »<br>จ บริหารจัดการอองยานพาหนะ - |                          | บันทึกข้อมูล                                         |                                                                   |
| ส้ จัดการยานพาหนะ<br>& การจัดการพนักงานชับรถ                    |                          | ท่านต้องการบันทึกข้อมูลหรือไม่<br>155 ตกลง ยาแลก 156 |                                                                   |
|                                                                 | GRaso *<br>BAW<br>Şuso * |                                                      | 🕂 ເຈັບການ                                                         |
| -                                                               | Copyright F              | owered by K&O Systems and Consulting Co.,Ltd         |                                                                   |

**ภาพที่ 39** แจ้งเตือนเพื่อยืนยันการแก้ไขรายละเอียดพนักงานขับรถ

1.6.2.4 การลบพนักงานขับรถ

(หมายเลข 157) เลือกเมนู "บริหารจัดการจองยานพาหนะ" (หมายเลข 158) เลือกเมนู "การจัดการพนักงานขับรถ" (หมายเลข 159) คลิกปุ่ม "ลบ" ระบบจะแสดงแจ้งเตือน เพื่อยืนยันการลบ พนักงานขับรถ

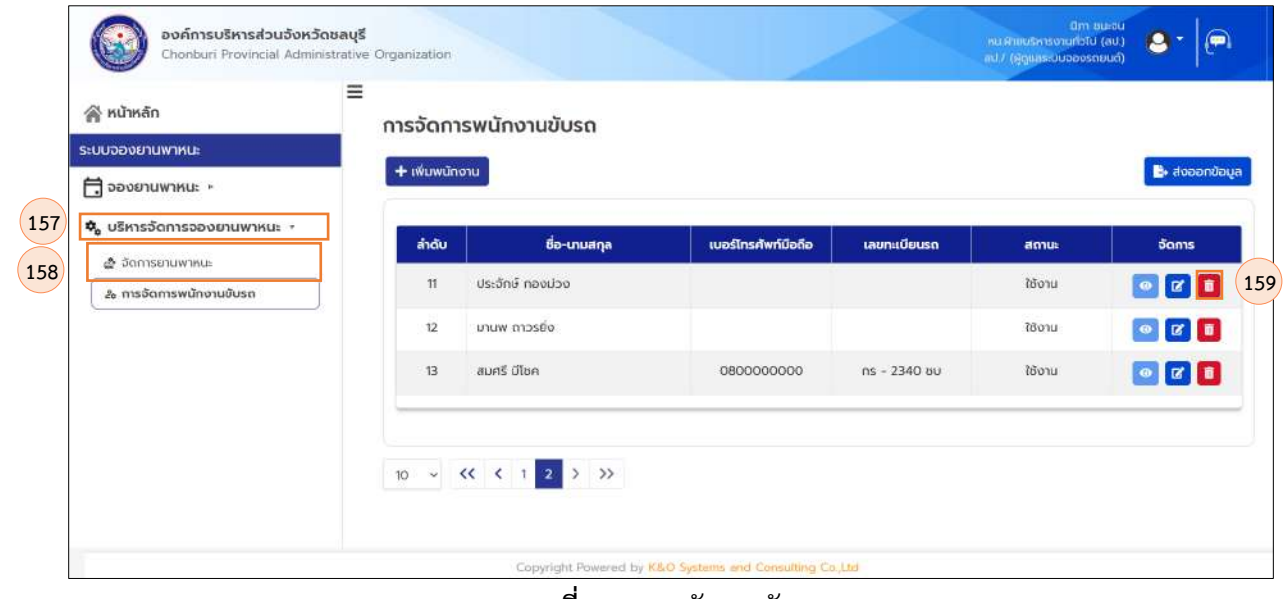

**ภาพที่ 40** ลบพนักงานขับรถ

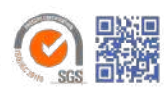

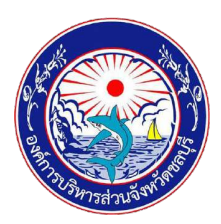

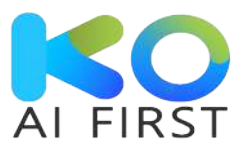

(หมายเลข 160) คลิกปุ่ม "ตกลง" เพื่อยืนยันการลบพนักงานขับรถ (หมายเลข 161) คลิกปุ่ม "ยกเลิก" เพื่อยกเลิกการลบพนักงานขับรถ

| B. aveont |                  |                            | รพนักงานขับรถ<br><sup>ภน</sup> ์            | การจัดกาะ<br>+ เพิ่มพนักจ | าหลัก<br>เงยานพาหนะ                    | } หน้าหลัก<br>มนจองยานพาหนะ<br>1 จองชามพาหนะ  |
|-----------|------------------|----------------------------|---------------------------------------------|---------------------------|----------------------------------------|-----------------------------------------------|
| จัดการ    | ສດານະ            | ข้อมูล                     | ชื่อ-นานสกุล                                | ล่าดับ                    | หารจัดการจองยานพาหนะ +                 | <ul> <li>บริหารจัดการจองยานพาหนะ +</li> </ul> |
|           | ใช้งาน           | <b></b>                    | ประจักษ์ ทองปวง                             | n                         | งดการยามพาหนะ<br>การจัดการพนักงานยับรถ | 2 การจัดการพนักงานขับรถ                       |
|           | ใช้งาน           | ท่านต้องการลบข้อมูลหรือไม่ | มานพ ดาวรยิ่ง                               | 12                        |                                        |                                               |
|           | ใช้งาน           | 160 cnao 00130 161         | สมศรี มีโชค                                 | 813                       |                                        |                                               |
|           |                  |                            |                                             |                           |                                        |                                               |
| 0         | ใช้งาน<br>ใช้งาน |                            | บนพ การยัง<br>สมครี มีไชค<br>(( ( 1 2 ) ) ) | 12                        |                                        |                                               |

**ภาพที่ 41** แจ้งเตือนเพื่อยืนยันการลบพนักงานขับรถ

1.6.2.5 การส่งออกข้อมูลพนักงานขับรถ

(หมายเลข 162) เลือกเมนู "บริหารจัดการจองยานพาหนะ" (หมายเลข 163) เลือกเมนู "การจัดการพนักงานขับรถ" (หมายเลข 164) คลิกปุ่ม "ส่งออกข้อมูล"

| 🔗 หน้าหลัก                                                           | ≡<br>การจัดกาะ | รพนักงานขับรถ                         |                     |              |        |                      |
|----------------------------------------------------------------------|----------------|---------------------------------------|---------------------|--------------|--------|----------------------|
| ระบบจองยานพาหนะ                                                      | + เพิ่มพนักจ   | nu                                    |                     |              | (:     | 164 <b>🕒</b> duaanua |
| <ul> <li>จองยานพาหนะ *</li> <li>บริหารจัดการอองยานพาหนะ *</li> </ul> |                |                                       |                     |              |        |                      |
| สำคัญการสายเพาะเม                                                    | ล่ำดับ         | ชื่อ-นามสกุล                          | เบอร์โทรศัพท์มือถือ | เลขทะเบียนรถ | สถานะ  | ຈັດກາຣ               |
| 20 การจัดการพนักงานขับรถ                                             | n              | ประจักษ์ กองม่วง                      |                     |              | ใช้งาน | • • •                |
|                                                                      | 12             | มานพ ถาวรยิ่ง                         |                     |              | ใช้งาน | • 🖬 🖬                |
|                                                                      | 10 - 5         | <pre>&lt;&lt; 1 2 &gt; &gt;&gt;</pre> |                     |              |        |                      |

#### **ภาพที่ 42** ส่งออกข้อมูลพนักงานขับรถ

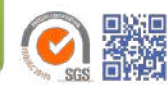